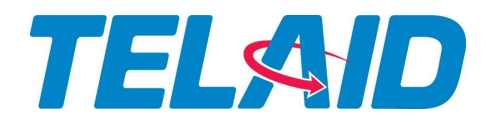

March 20, 2020

This letter serves to confirm that \_\_\_\_\_\_ is a Telaid employee or service partner who is, or whose company is, providing essential services to our clients' stores, clubs, distribution centers, fulfillment centers, pharmacies, call centers, data centers, construction and/or other support facilities in the area.

Our clients are engaged in providing essential services to customers, including food, prescriptions, and medical care. Even with the recent restrictions on work and travel outside of the home, our clients' stores, DCs and essential offices remain open during the COVID-19 outbreak to provide essential services and products to our communities.

The Telaid employee/vendor presenting this letter is providing services to these client locations that supports this effort. Their work is essential in supporting our community and providing essential goods and services during a state of emergency.

Thank you for your understanding.

Telaid Industries, Inc.

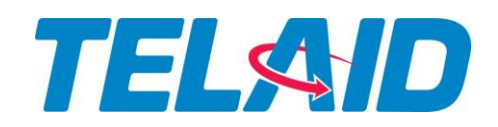

April 22, 2020

To Whom It May Concern:

Telaid continues to remain focused on the health and safety of our employees, customers and business partners. We encourage you to continue to follow and communicate the CDC's recommended guidance on behaviors and precautions to your employees, per the CDC website below:

#### https://www.cdc.gov/coronavirus/2019-ncov/index.html

In addition to the recommendations above, please see guidelines/questions below for our partners <u>and</u> their technicians:

- <u>Before</u> going to a site, please take your temperature.
  - If your temperature is 100.0 degrees or higher, please contact Telaid immediately and DO NOT GO to site.
- Have you traveled within the last 14 days internationally, via air travel and/or cruise?
- Have you had close contact (defined within 6' for greater than 30 minutes) with or cared for someone diagnosed with COVID-19 within the last 14 days?
- Have you had any of the following symptoms: fever/feverish, chills, dry cough, difficulty breathing, or digestive systems such as diarrhea, vomiting, and/or abdominal pain?
  - If the answer is 'No' to all 3 questions, please proceed as scheduled with your work assignments from Telaid.
  - If the answer is 'Yes' to any of the 3 questions above, please DO NOT GO to site and call Telaid immediately regarding your scheduled upcoming assignments.
- Always maintain a 6' distance from all employees, customers or other technicians unless the work being performed requires multiple people for scope or safety compliance.
- If you have tested positive for COVID-19 please DO NOT GO to site and call Telaid immediately regarding your upcoming assignments.
- Do not gather during site walks, meals or breaks and always maintain required social distancing of 6' from people around you.
- Gloves can be purchased locally and worn if desired. They are not a requirement, but if anyone chooses to wear them, they still need to follow the CDC guidelines on touching faces, washing hands when removing the gloves and following the proper procedures for removing and disposing of used gloves.

# TELAID

- Masks: Due to the latest CDC and Government recommendations, we are asking that every technician entering our client locations wear a mask at all times. Do your best to source them locally. If you cannot source N95 masks locally, any mask, gaiter masks, neck tubes, cloth (i.e. bandana) as outlined during the President's addresses, and on the CDC website (<u>https://www.cdc.gov/coronavirus/2019-ncov/prevent-getting-sick/diy-clothface-coverings.html</u>), should serve the proper purpose.
- Please maintain proper hygiene by washing hands frequently throughout the workday and stay home if you have any symptoms or have been around anyone that has them or has been diagnosed with COVID-19.

Thank you for helping us prevent the spread of COVID-19 while we continue to service the essential business of our clients.

Please contact Telaid's Dispatch Center with any questions or concerns with your work assignments via our 24/7/365 Support Center @ (866)566-4295.

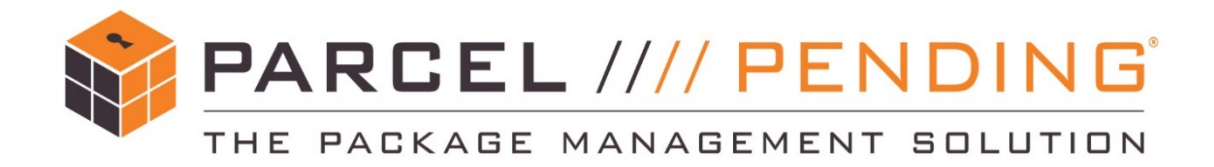

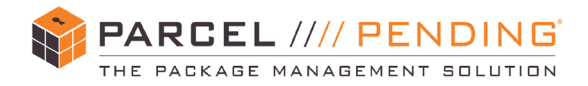

www.parcelpending.com

## Parcel Pending Zhilai Locker

### Installation Guide

#### **Table of Contents**

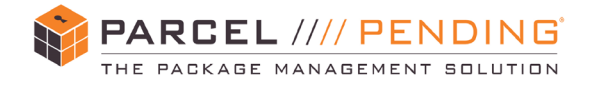

#### **PURPOSE**

This manual provides guidance for Technicians on the installation of Parcel Pending Lockers.

#### SCOPE

This applies to all Zhilai brand Parcel Pending Lockers<sup>™</sup>, with a target audience of all Technicians installing and performing maintenance on Zhilai brand Parcel Pending Lockers<sup>™</sup>.

#### **INSTALLATION OVERVIEW**

This manual applies to the installation of Zhilai brand Parcel Pending Lockers<sup>™</sup>. The installation is only to be performed by a qualified technician or service company. Prior to initial use, the lockers must be properly configured and located in accordance with this manual. In order to meet strict safety and operating standards, it is the duty of the qualified installation technician to install and service all locker components in accordance with this manual. To ensure safe installation and trouble-free operation:

- Carefully read this Installation Manual before beginning.
- Follow each installation step as described in this manual.
- Observe ADA accessibility guidelines.
- Observe all local, state, and national codes if unsure, please check with Building Manager, Maintenance Manager, and/or Building Engineer to obtain approval of placement.
- Pay attention to all danger, warning, and caution notices provided within this manual.
- Technician must be familiar with the process of mounting a flat screen and/or the installation of secure cabinets/fixtures to different types of surfaces (drywall with wood studs, drywall with aluminum, plaster, stucco, clay brink, cinder block, or concrete).
- A pre-installation check must be completed prior to installation. This includes an inspection of the equipment shipped via the moving / freight company to verify the shipment was not damaged in transit. Unpack each tower, remove from pallet, and inspect for any damage.
- A post-installation check must be completed upon the job being finished.
- Consult your work order and floor plan. Contact support as soon as possible if you notice any issues with the proposed layout, missing parts, damaged equipment, lack the required tools, or any other potential disruptions to installation.

#### **Parts Overview**

The shipment contains all parts below. All items will be placed within the Main Tower in a locker door marked "Accessories" (except for front and back bottom panels located under the locker within the wooden pallet, and the center column key taped to the front of each tower):

- Locker Tower(s)
- Center column key
- Bottom panels (1 front, 1 back, 2 side per tower)
- TRENDnet router
- Blue data patch cable
- Power extension cord with right angle wall plug
- Mounting hardware (5" Lbrackets, bolt kits, Phillips and triangular screws)
- Battery backup power supply
  - Comm cable set (includes 1 male-to-male red/black power wire and 1 gray CAT5 cable)

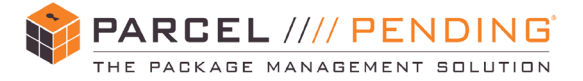

#### **Tools Required – All Installations**

The following tools will be required in order to complete installation:

- Standard
- Technicians tool kitLaptop with
- Laptop with HyperTerminal or Putty, Ethernet port or USB to Ethernet adapter, USB Keyboard and Mouse
- Tape Measure
- Socket/Ratchet set (7/16" socket, 6mm deep socket and 1/4" deep socket needed)
- Vise grips/locking pliers
- Stud Finder
- Level (24" preferred)
- Hammer or Rubber Mallet •
- Punch down tool for 110 block or Keystone Jack

- 6ft Crossover patch cable 6ft Standard patch cable
- 6 ft Ladder
- Standard flathead and Phillips screwdrivers (open I/O boards)
- Precision flathead screwdriver (set dip switches on I/O boards)
- #12 or #14 1 ½ "min. length Wood, Metal and concrete screws (secure "L" Brackets to wall)
- #10 or #12 ¾ "length self-tapping screws
- Clear silicone caulking (for end of self-tapping screws)

- Smart Phone with ability to access e-mail, open a mobile web page, and for taking photos of installation (for checking in and out)
- Digital camera for taking photos
- Furniture sliders/gliders (minimum 8 discs)
- Dry cloth/towel and nonabrasive cleaner to wipe down lockers after install
- 3/4" deep socket or openend wrench (tighten anchors to floor bracket)
  - 5mm Triangle screwdriver (for Zhilai lockers)

#### Special Tools Required – Outdoor Installations

For all outdoor installations, the additional tools below will be required to complete installation:

- Hammer drill
- Qty 2 ½" masonry drill bit minimum 6" in length (concrete anchors)
- Chalk line reel (marking floor for anchor drilling)
- Chalk/pencil/marker (marking concrete for anchors)
- 7mm socket/open-end wrench or right-angle
   Phillips screwdriver (Skirts – front and back)
- 2 Adjustable wrenches minimum opening of 1" (adjust feet)
- Vacuum (clean out holes drilled in floor)
- Allen wrench key set

- T10 torx security bit (inside sensors and back panel of doors)
- 5.5mm socket/open-end wrench (Outside sensors – inside boxes outside wall)
- 5mm hex key (wire cover top of towers)

#### Contacts

In the event you have any issues or questions related to your installation, the following resources are available:

| Parcel Pending Contacts            | Contact Information |
|------------------------------------|---------------------|
| John Martinez - Operations Manager | 714-925-9279        |
| Garrett Yosenick                   | (949) 282-8513      |
| Rhett Bond                         | (949) 427-1955      |
| Mark Ladinez                       | (951) 751-1234      |
| Jon Silber                         | (949) 284-6141      |

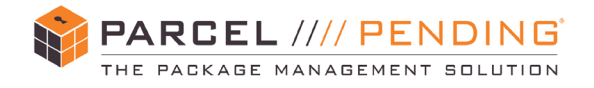

#### **INSTALLATION PROCESS**

#### **Physical Inspection and Preliminary Setup**

| Step | Action                                                                                                    |
|------|----------------------------------------------------------------------------------------------------|
|      | Installation Technician                                                                                                    |
| 2    | <ul> <li>Upon arrival, verify the site is ready for installation by completing the Pre-Install Survey Checklist. Floorplans will be provided in advance which are specific to each location. The floorplans will show a pre-determined location with a flat level surface able to contain the footprint of the locker(s). Standard locker footprint is 39.5" W X 24"</li> <li>D X 79.5" H. Take Pre-installation photos of the following: <ul> <li>Data and power outlets</li> <li>Overview of installation location</li> <li>Photos notating any pre-installation damage</li> </ul> </li> <li>Determine the total width by multiplying 39.5" X the total number of towers shown on</li> </ul> |
|      | the work order. Measure the footprint and compare to the floorplan, verifying that the lockers will fit into the space provided. The floor plan will show the proposed layout, with lockers labeled in sequential order from left to right. Standard installations will contain the main tower in the middle with additional units on each side (however may vary for each location).                                                                                                    |
| 3    | Verify the location contains active electricity and network access.                                                                                                    |
| 4    | <ul> <li>Unpack each tower, remove from the pallet, and inspect for any damage. Place the towers in sequential order near their intended locations. Do not place in their final location against the wall at this time (space will be needed to perform additional steps; lockers will be placed in final location upon completion of additional steps).</li> <li>Take Pre-installation photos of the following: <ul> <li>Inventory overview (i.e. L-brackets, screws, wire channels, skirts, etc.)</li> <li>Inspection towers, and again, if necessary, photos of damage to towers</li> </ul> </li> </ul>                                                                                     |
| 5    | On the main tower, there will be a key taped to the door. Using the key provided, unlock and remove the center column of each tower and carefully place aside. When the center column is removed, the inside of the tower will be exposed (Figure 2). (Figure 2). $Figure 1$                                                                                                    |

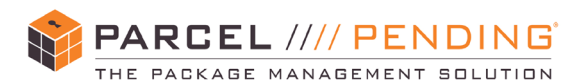

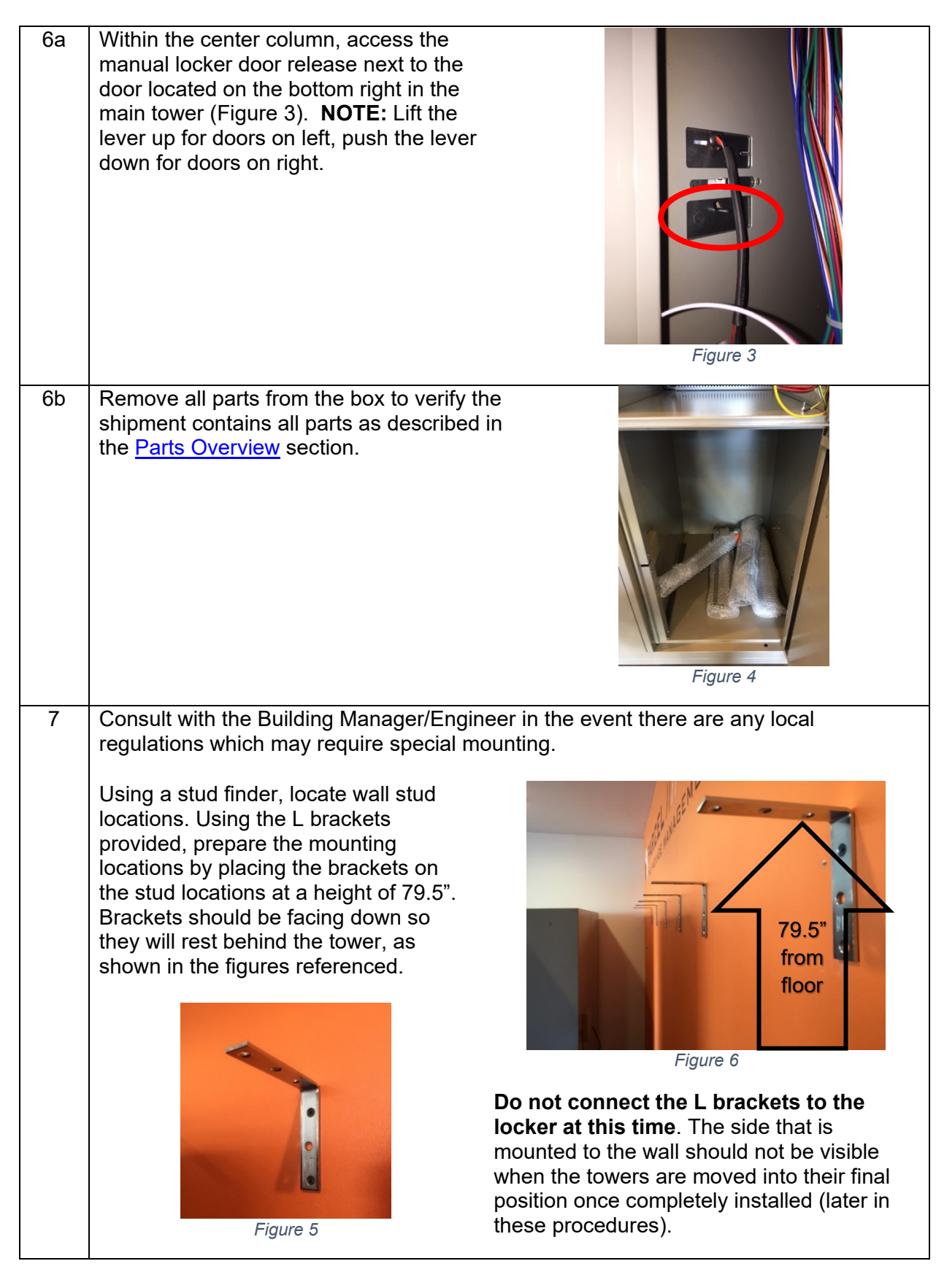

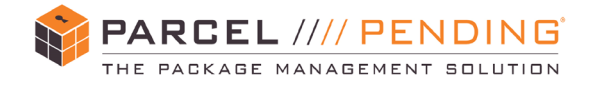

#### **Connect Internal Wiring**

| tis<br>the<br>of the |
|----------------------|
|                      |

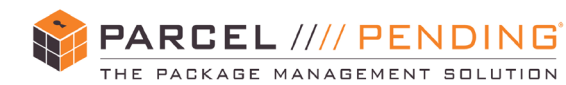

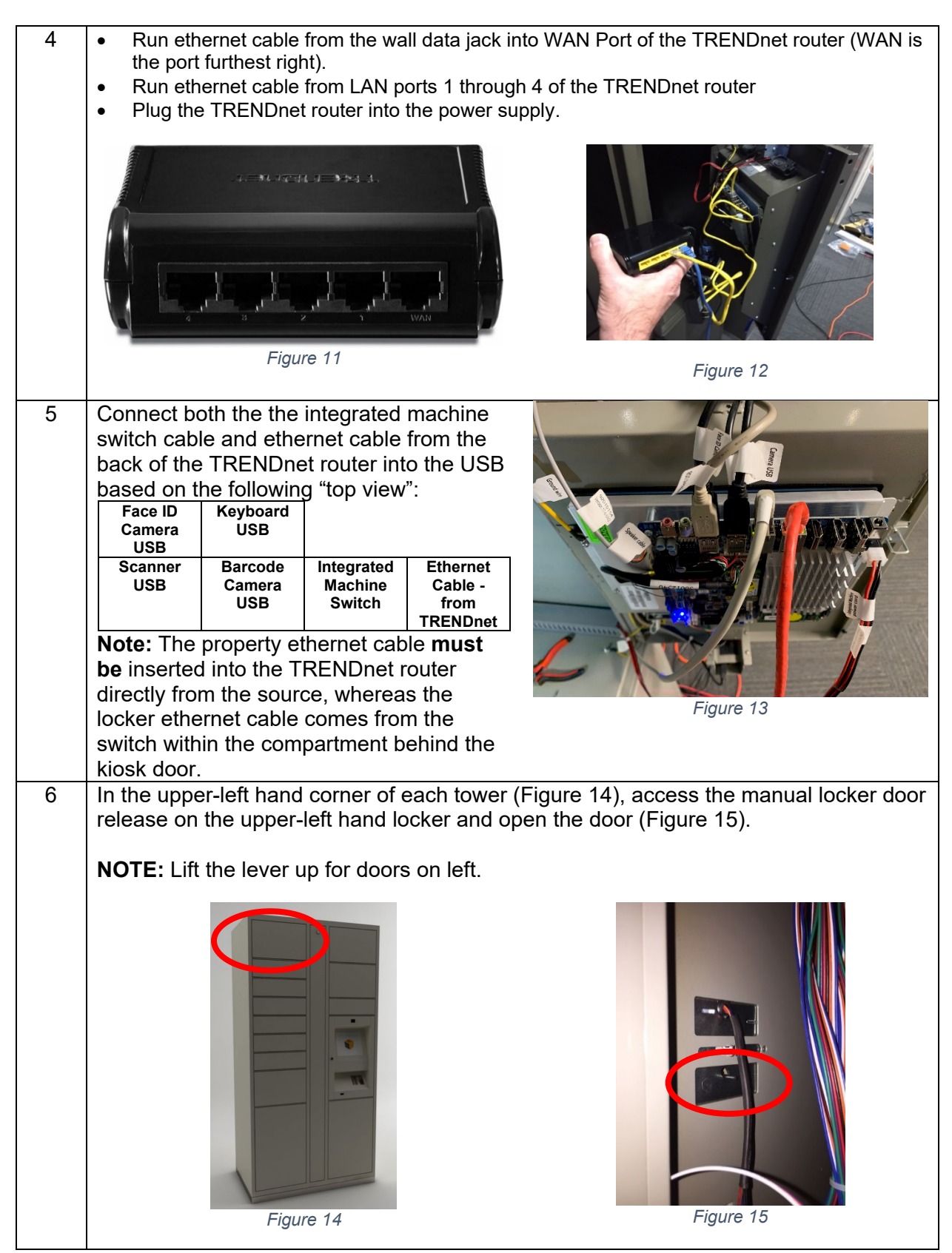

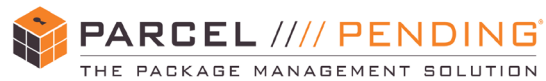

7

After opening the door, use a triangular screwdriver to remove screws from the inside cover plate on the ceiling of the box (Figures 16 & 17). Remove the cover plate by lifting it up then pulling it forward. After it releases, slowly lower it to expose the USB board, power wires, and ethernet wires (Figures 18 & 19).

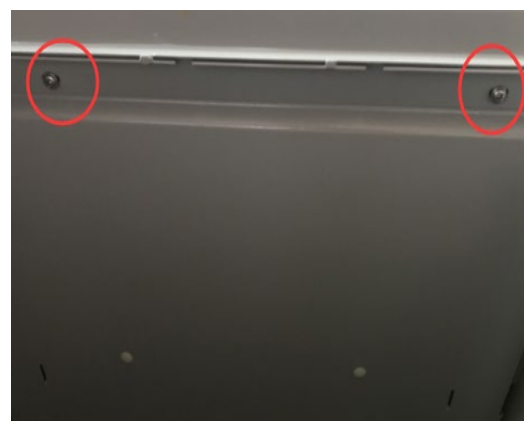

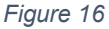

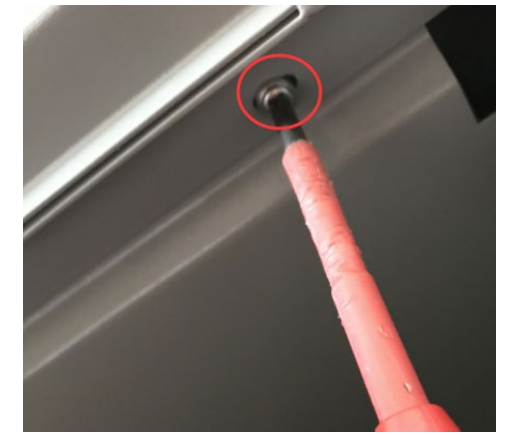

Figure 17

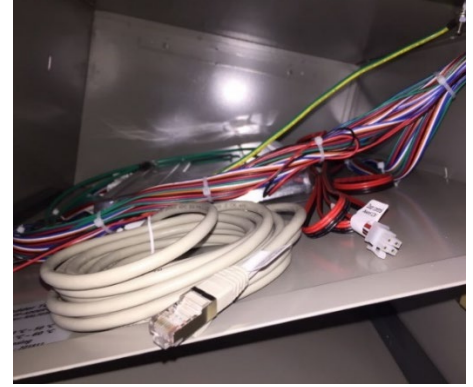

Figure 18

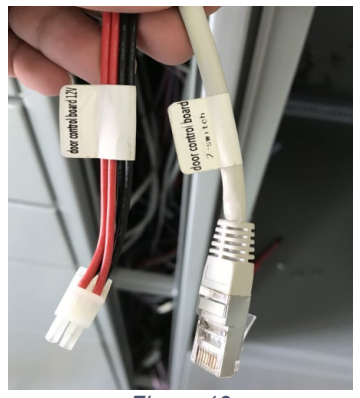

Figure 19

8 **VERIFY ONLY:** Depending upon the layout for each location, boards will be pre-configured for the tower they represent. The main control tower will be tower 1, and each proceeding tower represents the next number in sequence.

> Starting with the board for the main control tower, locate the potentiometer on the board (Figure 21). The potentiometer contains numbers on a dial which will be used to represent the tower they control. Confirm the main control tower is set to 1.

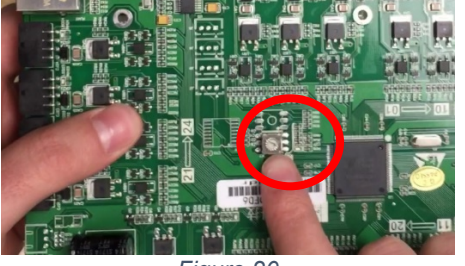

Figure 20

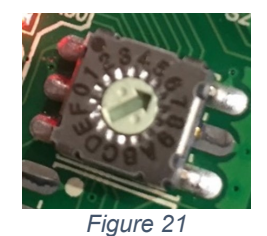

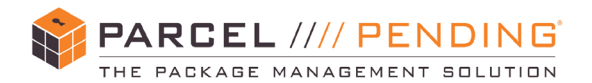

9 **VERIFY ONLY:** Next, verify the wires are properly connected to the door number represented in the tower. Each board contains 24 ports for doors (Figure 22). Ports are labeled with numbers 1-10, 11-20, and 21-24 (Figure 23). Ensure the wires for each door lead to the corresponding door number they represent on the board.

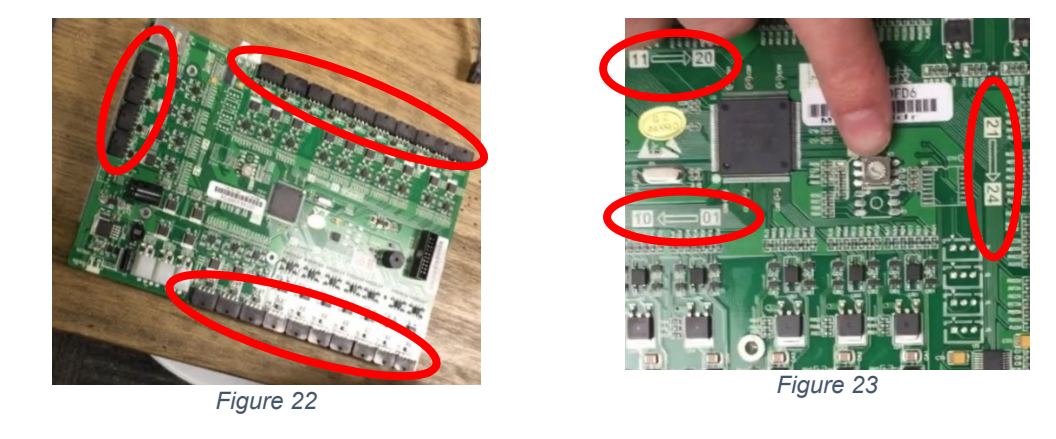

10 Power wires and ethernet wires are to be led from the main control cabinet through the center column and to the board located in the upper left of the tower. Connect the power wires and ethernet wires on the door control board to the door control board 's power supply wires and ethernet cable in the center column (see Figure 24, ethernet cable = 1 and power supply wires = 2).

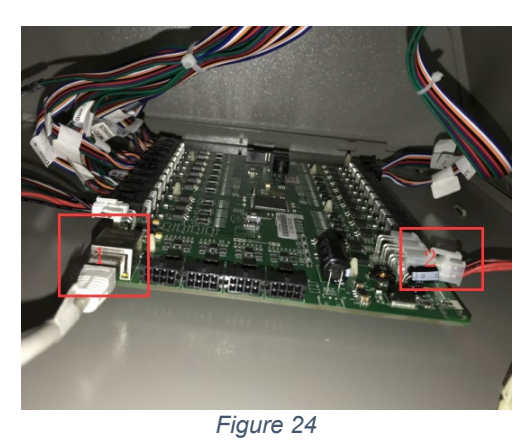

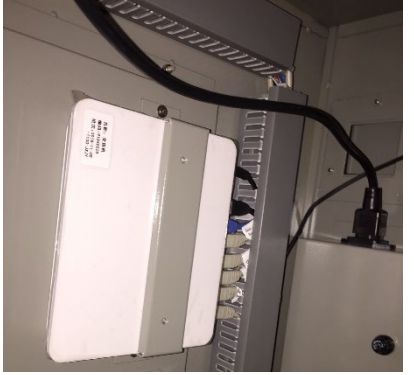

Figure 25

The power cables are to be "daisy chained" from tower to tower. Ethernet cables are to be led from each tower back to the switch located within the cabinet of the main

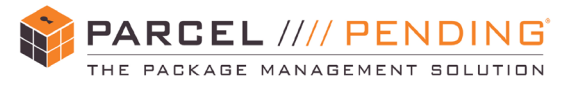

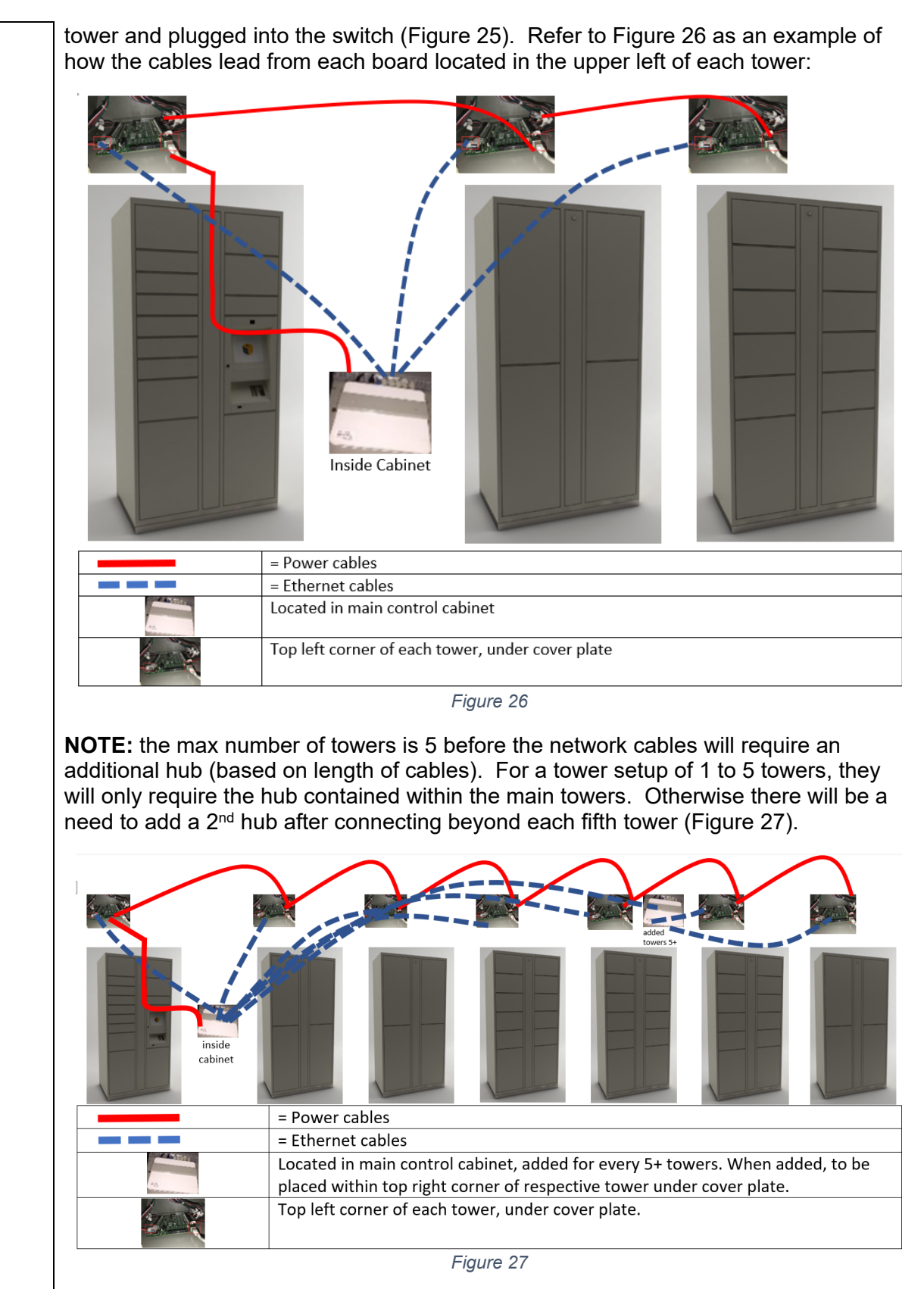

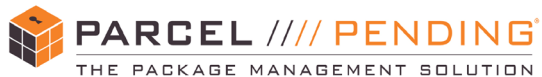

11

Additional hubs will fit underneath the plate within the upper right-hand corner of the respective tower, using the same process used to remove covers in the upper lefthand corner of towers (Figure 28).

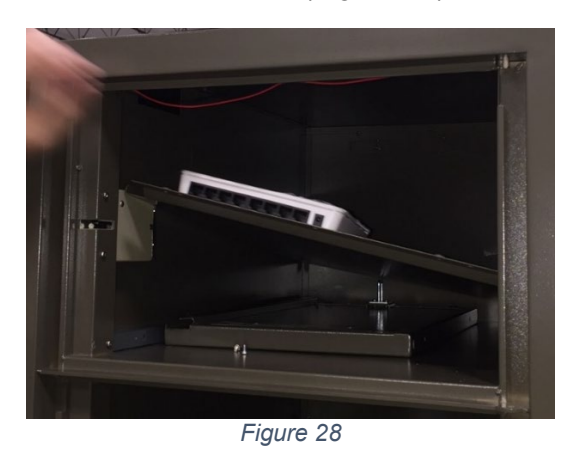

Plug the locker into Battery Power Supply, using one of the outlets marked "Battery + Surge" located under the yellow sticker (Figure 30). Additionally, ensure the

TRENDnet router is plugged into the same

The power wires and ethernet cables are to be connected to the door control board by fishing the wires through the overhead wire hole of each cabinet to the overhead wire hole of each adjoining tower. (Figure 29). Repeat steps 6 through 10 for each tower until the wires to all towers are connected.

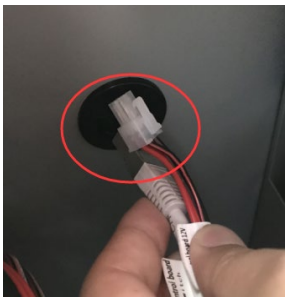

Figure 29

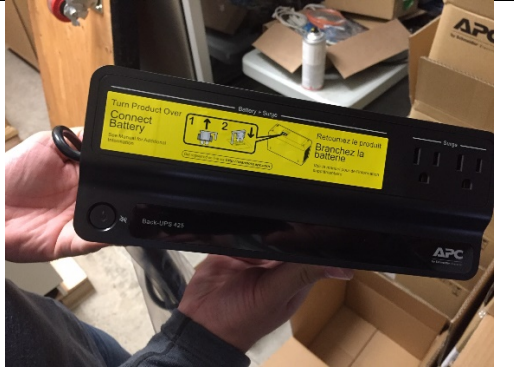

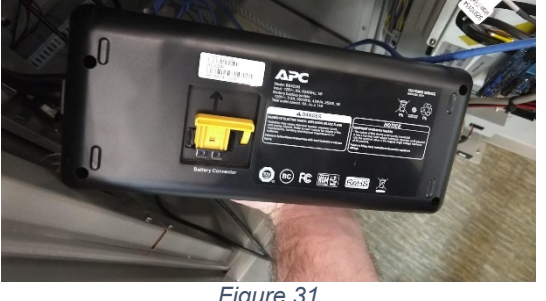

|    | Battery Power Supply. Plug the Battery<br>Power Supply into a right-angle extension<br>cord, which will lead out back of locker to<br>plug into wall socket.                                                                  | Figure 30                                                                      |
|----|----------------------------------------------------------------------------------------------------|--------------------------------------------------------------------------------|
|    | <b>Important:</b> Ensure that the yellow fuse<br>located on the bottom of the Battery Power<br>Supply (Figure 31) is plugged into the<br>backup battery. Failure to do so will not<br>allow the battery to power up properly. | Figure 31                                                                      |
| 12 | Remove the covers on the back of the tower<br>ethernet cables through the back (Figures 32<br>have completed (Figure 34).                                                                                                    | to lead the flat plug extension cord and 2 & 33). Replace the covers after you |

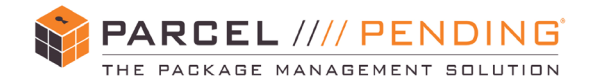

|    | Figure 32                                                                                                    | Figure 33                                                                                                    | 3 |        |    | Figure 3 | 4 |  |
|----|----------------------------------------------------------------------------------------------------|----------------------------------------------------------------------------------------------------|---|--------|----|----------|---|--|
| 13 | <ul> <li>Connect ethernet and flat plug et into their final position while the</li> <li>Verify all wires and Comm C</li> <li>Turn on power supply and ver powers on, ensure the center</li> </ul> Note: It may take up to five minimized and the provide the second second secon | extension cord into the wall before moving the towers<br>area behind the locker is accessible.<br>Cables are connected<br>erify the system turns on. After verifying the system<br>er column has been locked on all towers. |   |        |    |          |   |  |
| 14 | Verify the network is<br>connected. The network is<br>connected when you see the<br>"Welcome" screen appear.                                                                                                    | Welcome to Kiosk A                                                                                                    |   |        |    |          |   |  |
|    | From the home screen on the kiosk, type your code as promoted then hit "Enter". For                                                                                                    |                                                                                                    | 1 | 2      | 3  | Ø        |   |  |
|    | the Admin mode, the code is<br>a unique 5-digit number that                                                                                                    |                                                                                                    | 4 | 5      | 6  |          |   |  |
|    | will automatically send the user into the Admin Mode.                                                                                                    |                                                                                                    | 7 | 8      | 9  | ENTER    |   |  |
|    |                                                                                                    |                                                                                                    |   | 0      |    |          |   |  |
|    |                                                                                                    | SPECIAL.<br>DELIVERY.                                                                                                    |   |        |    |          |   |  |
|    |                                                                                                    |                                                                                                    |   | Figure | 35 |          |   |  |

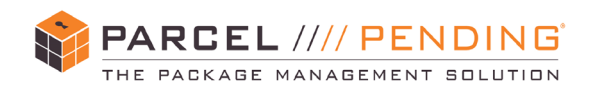

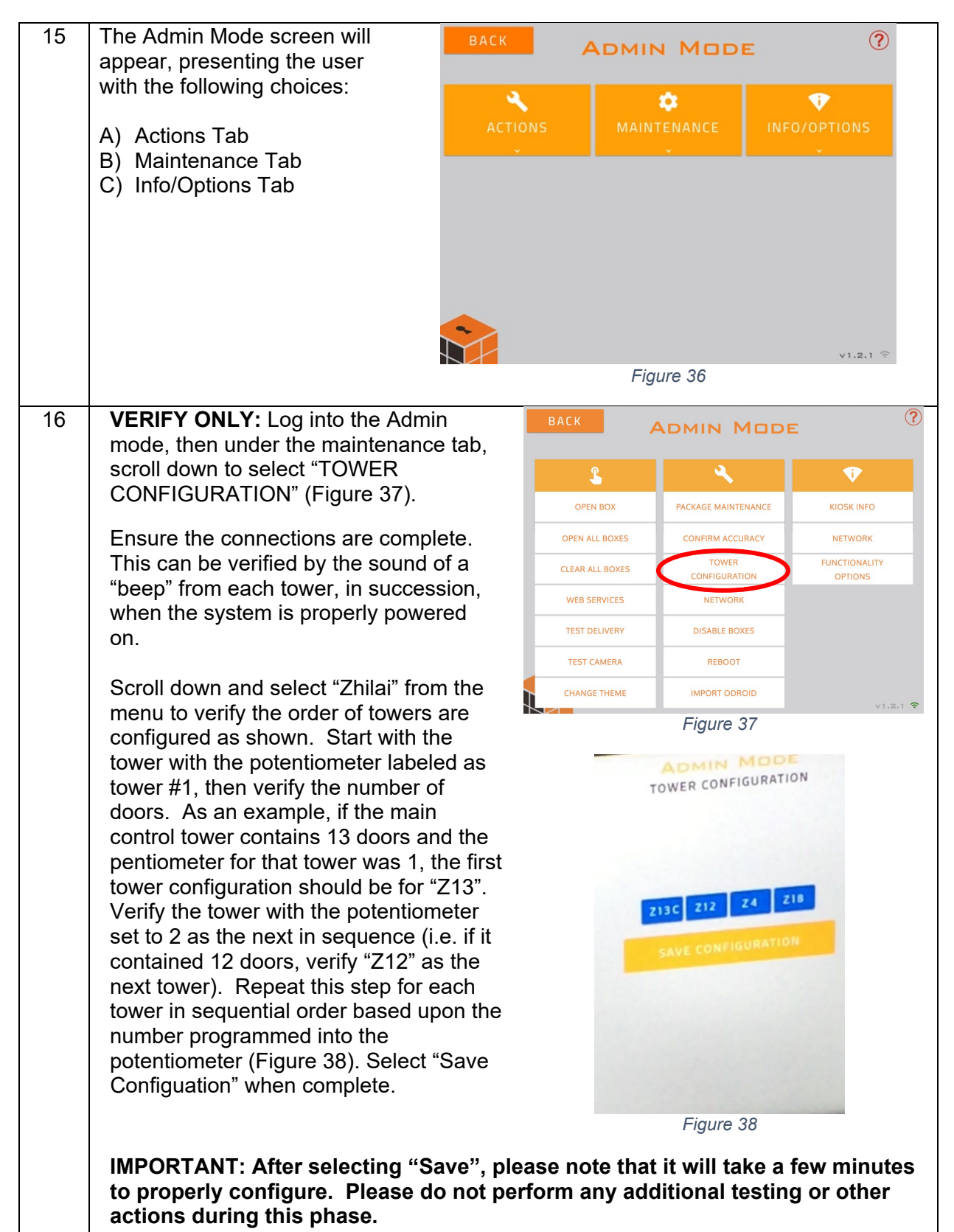

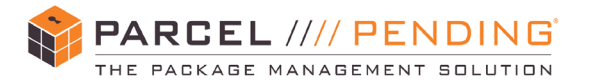

| 17 | Replace each ceiling cover plate by pushing it back into place, then screw back into |
|----|--------------------------------------------------------------------------------------|
|    | place to ensure all wires are properly covered and free from exposure.               |

#### Open All Door Test #1

| Step | Action                                                                                                    |                       |   |        |        |       |          |
|------|----------------------------------------------------------------------------------------------------|-----------------------|---|--------|--------|-------|----------|
|      | Installation Technician                                                                                      |                       |   |        |        |       |          |
| 1    | Verify the network is<br>connected. The network is<br>connected when you see the<br>"Welcome" screen appear. | Welcome to Kiosk A ?  |   |        |        |       | ?        |
|      | From the home screen on the kiosk, type your code as                                                         |                       | 1 | 2      | 3      | Ø     |          |
|      | prompted then hit "Enter". For<br>the Admin mode, the code is                                                |                       | 4 | 5      | 6      |       |          |
|      | a unique 5-digit number that<br>will automatically send the                                                  |                       | 7 | 8      | 9      | ENTER |          |
|      | user into the Admin Mode.                                                                                    |                       |   | 0      |        |       |          |
|      |                                                                                                    | SPECIAL.<br>DELIVERY. |   | Figu   | re 39  |       |          |
| 2    | The Admin Mode screen will appear, presenting the user                                                       | BACK                  | A | DMIN   | Мо     | DE    | (?       |
|      | A) Actions Tab                                                                                               | ACTION                |   | MAINTE | ENANCE |       |          |
|      | <ul><li>B) Maintenance Tab</li><li>C) Info/Options Tab</li></ul>                                             |                       |   |        |        |       | v1.2.1 ≑ |
|      |                                                                                                    |                       |   | Figu   | re 40  |       |          |

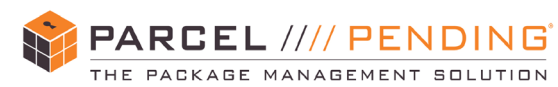

| 3 | Click on the Actions Tab, then<br>scroll down to "Open All<br>Boxes" and select that option<br>to perform an Open All Boxes<br>test.                                                                                                    | BACK<br>OPEN BOX<br>OPEN ALL BOXES                                                                   |                                                                                                    | KIOSK INFO                                       |  |  |  |
|---|----------------------------------------------------------------------------------------------------|----------------------------------------------------------------------------------------------------|----------------------------------------------------------------------------------------------------|--------------------------------------------------|--|--|--|
|   | test. Prior to selecting the<br>"Open All Boxes" option                                                                                                    | CLEAR ALL BOXES                                                                                      | CONFIGURATION                                                                                          | OPTIONS                                          |  |  |  |
|   | verify there is nothing that will                                                                                                    | TEST DELIVERY                                                                                        | DISABLE BOXES                                                                                          |                                                  |  |  |  |
|   | interfere with the doors                                                                                                    | TEST CAMERA                                                                                          | REBOOT                                                                                                 |                                                  |  |  |  |
|   | opening.                                                                                                    | CHANGE THEME                                                                                         | IMPORT ODROID                                                                                          | v1.2.1 ᅙ                                         |  |  |  |
|   |                                                                                                    |                                                                                                    | Figure 41                                                                                              |                                                  |  |  |  |
| 4 | The Open All Boxes screen<br>(Figure 41) will appear.<br>To perform the test, click on<br>"Start". All locker doors<br>should open in sequential<br>order during this test. Verify<br>that the doors open.<br>Record any and all locker<br>doors which do not open. | BACK                                                                                                 | ADMIN MODE<br>OPEN ALL BOXES<br>This will open all the doors to the box<br>STATUS: NOT STARTE<br>START | ⑦ xes. ED ∨1.2.1 ♥                               |  |  |  |
| 5 | lf                                                                                                    | Then                                                                                                 |                                                                                                    |                                                  |  |  |  |
|   | Any doors do not open                                                                                                    | Reach out to<br>call back and<br>troubleshoot t<br>properly.                                         | your Contact. Y<br>will work with su<br>he issue(s) until                                              | ou will receive a<br>upport to<br>all doors open |  |  |  |
|   | All doors open properly                                                                                                    | Close the doors, ensure the system is logged<br>out of Admin mode, then proceed to the next<br>step. |                                                                                                    |                                                  |  |  |  |
| 6 | After performing testing on all doors<br>power supply and Backup Battery S<br>positions.                                                                                                    | and verifying th<br>upply before mo                                                                  | e doors open pr<br>oving the lockers                                                                   | operly, turn off the<br>into their final         |  |  |  |

#### **Position Lockers and Secure Brackets**

| Step | Action                                                                                                    |
|------|----------------------------------------------------------------------------------------------------|
|      | Installation Technician                                                                                                    |
| 1    | Verify the power is off as directed in the process above. Verify the power and ethernet cables continue to be plugged into the wall. |

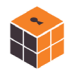

PARCEL //// PENDING

THE PACKAGE MANAGEMENT SOLUTION

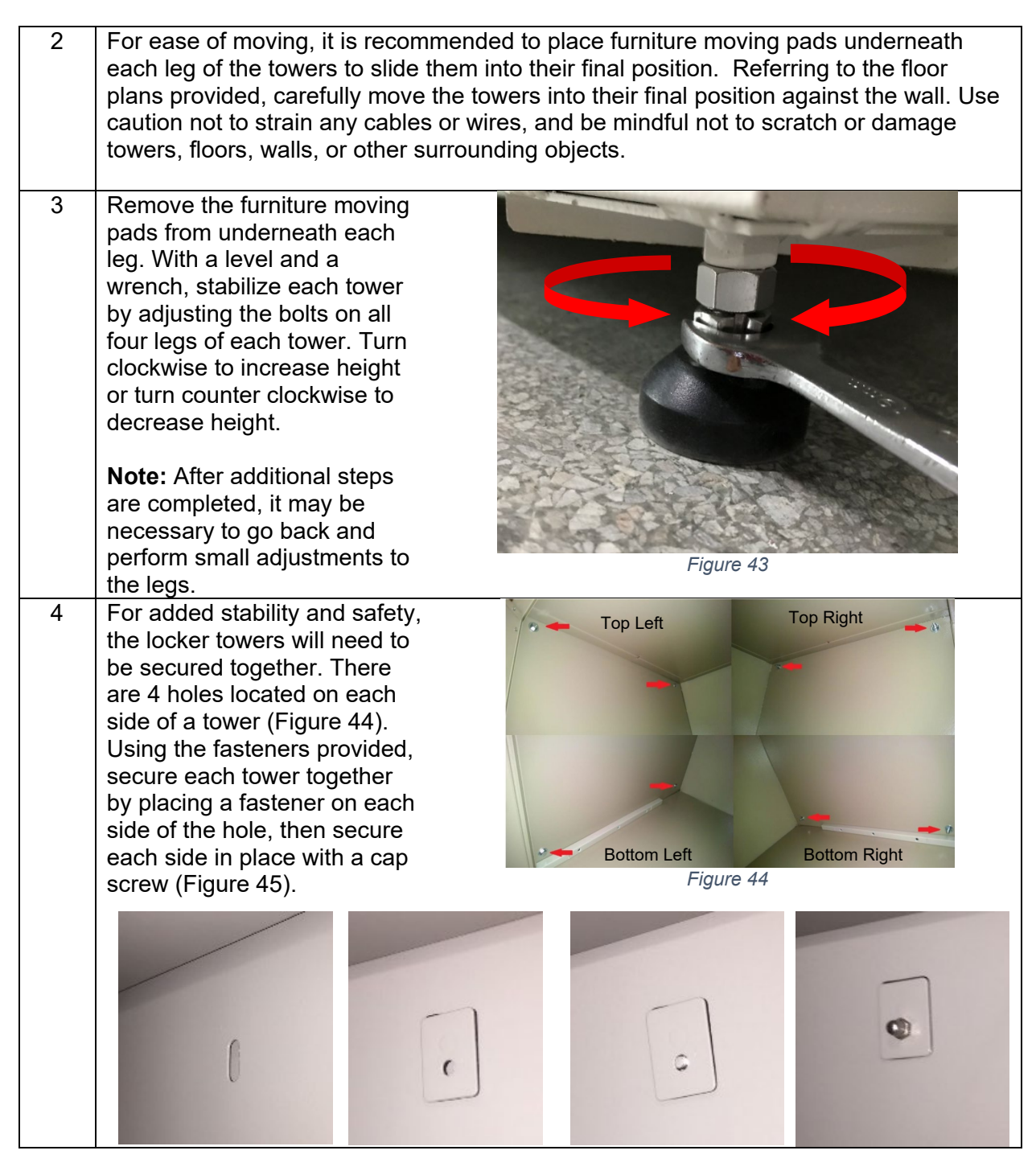

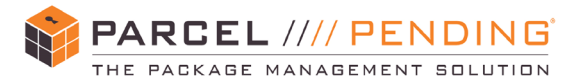

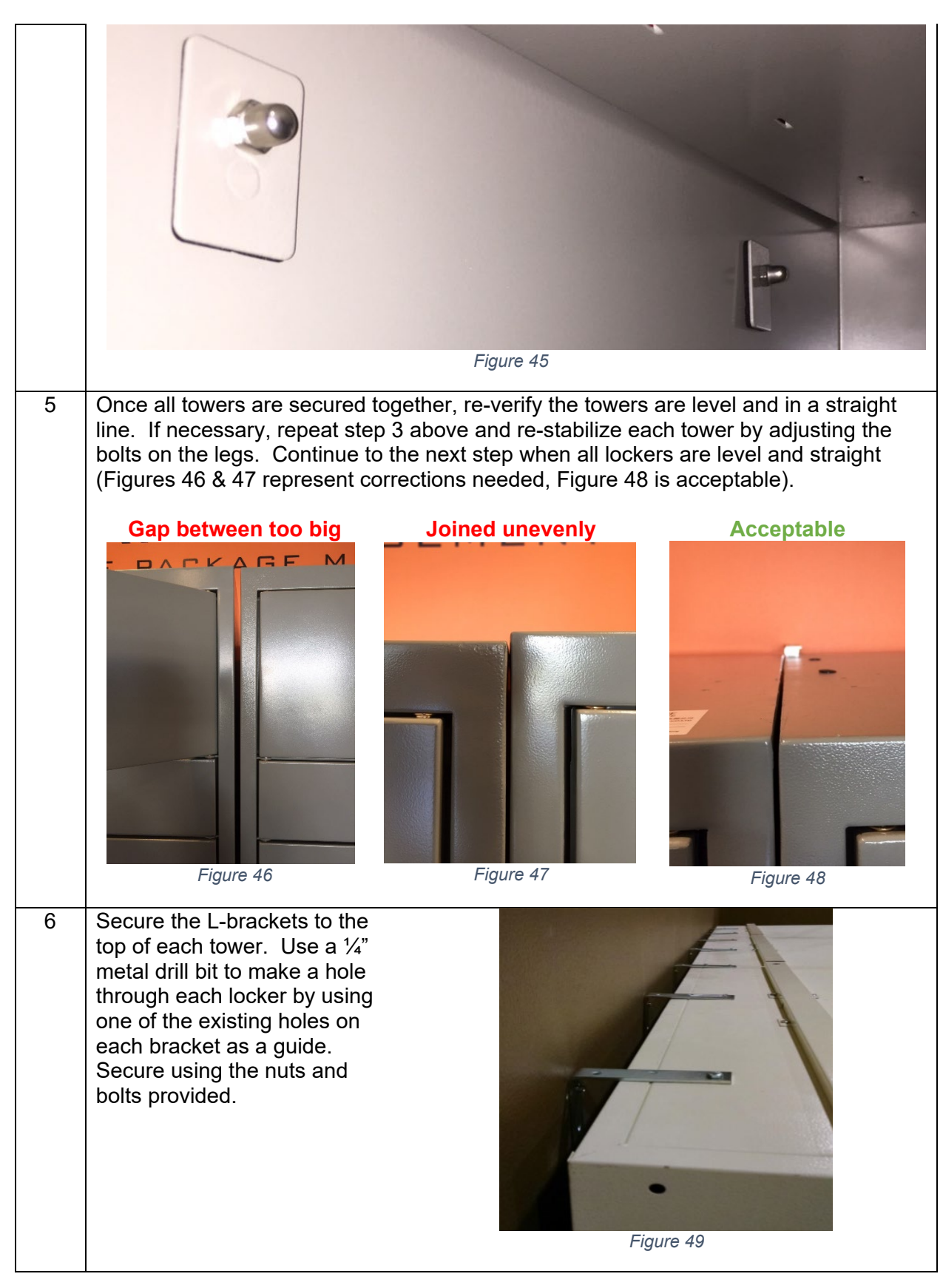

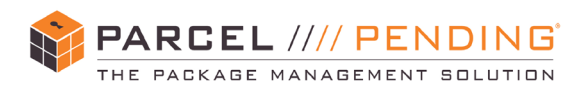

| 7 | Using the wire channel<br>provided, cover all<br>communication cables and<br>other loose wires on top of<br>the locker (Figure 50).                                                                                                    | Figure 50 |
|---|----------------------------------------------------------------------------------------------------|-----------|
| 8 | Slide the side-skirts into<br>place. Lift into place at about<br>a 45 degree angle until you<br>feel lips on the side-skirts<br>latch on, then push on and<br>lock into place.                                                                                                    | Figure 51 |
| 9 | Insert the front skirt by lining<br>up the screws on the skirt<br>with the holes located on the<br>bottom front of the lockers.<br>To access the holes, it will be<br>necessary to open all doors<br>located in the bottom row of<br>the tower.<br>Secure in place by tightening<br>with a triangle bit screwdriver. | <image/>  |

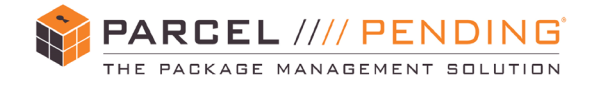

#### **Open All Door Test #2**

| Step | Action                                                                                               |                             |                      |        |       |          |           |  |
|------|----------------------------------------------------------------------------------------------------|-----------------------------|----------------------|--------|-------|----------|-----------|--|
|      | Installa                                                                                             | tion Techni                 | cian                 |        |       |          |           |  |
| 1    | Verify all wires and Comm Cables a<br>Backup Battery Supply to verify the                            | are connecte<br>system turr | ed. T<br>is on.      | urn or | n the | power si | upply and |  |
| 2    | Verify the network is<br>connected. The network is<br>connected when you see<br>the "Welcome" screen | ente                        | Welcome to Kiosk A ? |        |       |          |           |  |
|      | appear.                                                                                              |                             | 1                    | 2      | 3     | G        |           |  |
|      | From the home screen on the kiosk, type your code                                                    |                             | 4                    | 5      | 6     |          |           |  |
|      | as prompted then hit<br>"Enter" For the Admin                                                        |                             | 7                    | 8      | 9     | ENTER    |           |  |
|      | mode, the code is a unique                                                                           |                             |                      | 0      |       |          |           |  |
|      | 5-digit number that will<br>automatically send the<br>user into the Admin Mode.                      | SPECIAL.<br>DELIVERY.       |                      | Figu   | re 53 |          |           |  |
| 3    | The Admin Mode screen<br>will appear, presenting the                                                 | ВАСК                        | A                    | лім    | Мо    | DE       | ?         |  |
|      | user with the following choices:                                                                     | ACTIONS                     |                      | MAINTE | NANCE | INFO     | OPTIONS   |  |
|      | <ul><li>A) Actions Tab</li><li>B) Maintenance Tab</li><li>C) Info/Options Tab</li></ul>              |                             |                      |        | ~     |          |           |  |
|      |                                                                                                    |                             |                      | Figu   | re 54 |          | v1.2.1 🙃  |  |

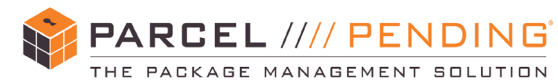

| 4 | Click on the Actions Tab,<br>then scroll down to "Open<br>All Boxes" and select that<br>option to perform an Open<br>All Boxes test.<br><b>IMPORTANT:</b> All locker<br>doors will open during this<br>test. Prior to selecting the<br>"Open All Boxes" option,<br>verify there is nothing that<br>will interfere with the doors<br>opening. | BACK<br>PPEN BOX<br>OPEN BOX<br>OPEN ALL BOXES<br>CLEAR ALL BOXES<br>WEB SERVICES<br>TEST DELIVERY<br>TEST CAMERA<br>CHANGE THEME                                                                                                    | ADMIN MODE<br>PACKAGE MAINTENANCE<br>CONFIRM ACCURACY<br>CONFIGURATION<br>NETWORK<br>DISABLE BOXES<br>REBOOT<br>IMPORT ODROID<br>Figure 55       | KIOSK INFO<br>NETWORK<br>FUNCTIONALITY<br>OPTIONS                                                                                            |  |  |  |
|---|----------------------------------------------------------------------------------------------------|----------------------------------------------------------------------------------------------------|----------------------------------------------------------------------------------------------------|----------------------------------------------------------------------------------------------------|--|--|--|
| 5 | The screen as shown in<br>Figure 56 will appear.<br>To perform the test, click<br>on "Start". All locker doors<br>should open in sequential<br>order during this test.<br>Verify that the doors open.<br>Make a record of all locker<br>doors which do not open.                                                                             | ВАСК                                                                                                    | ADMIN MODE<br>OPEN ALL BOXES<br>This will open all the doors to the bo<br>STATUS: NOT STARTE<br>START                                            | xes.<br>ED<br>v1.2.1 ♥                                                                                                    |  |  |  |
| 6 | If<br>Any doors do not open<br>All doors open properly                                                                                                    | ThenReach out to your Contact. You will receive a call<br>back and will work with support to troubleshoot the<br>issue(s) until all doors open properly.Close the doors, ensure the system is logged out of<br>Admin mode, then proceed to the next step. |                                                                                                    |                                                                                                    |  |  |  |
| 7 | When all doors open properly<br>inside center column of all tow<br>to the circuit board (in certain<br>bound the wires to the inside<br>down and disconnecting othe<br>and lock back in place using t<br>keeping to perform additional                                                                                                    | y, check all wiring, cir<br>wers. Verify that all c<br>cases, due to the we<br>of the center column<br>r wires). Replace the<br>the key(s) provided.<br>activities at the end                                                                             | cuit boards, and<br>connectors are se<br>eight of wires it n<br>to prevent the v<br>e front center co<br>Place the key(s)<br>of the installation | wire connectors<br>ecurely connected<br>nay be necessary to<br>vires from weighing<br>lumns on all towers<br>) aside for safe-<br>n process. |  |  |  |

#### **POST INSTALLATION TESTING**

After the physical installation has been completed and the second "Open All Boxes" test has been conducted, the Technician will need to use a laptop computer, tablet, or smartphone with internet/web access in order to perform additional testing.

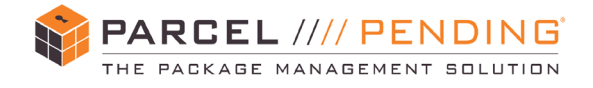

#### **Admin Function Testing**

| Step | Action                                                                         |                 |                 |                |                |           |                          |       |  |
|------|--------------------------------------------------------------------------------|-----------------|-----------------|----------------|----------------|-----------|--------------------------|-------|--|
|      | Installation Technician                                                        |                 |                 |                |                |           |                          |       |  |
| 1    | Perform a "Disable Boxes"<br>test to verify if there are<br>any boxes disabled | ВАСК            | BACK ADMIN MODE |                |                | DE        |                          | ?     |  |
|      |                                                                                | L               |                 | 9              | •              |           | V                        |       |  |
|      |                                                                                | OPEN BOX        |                 | PACKAGE M      | AINTENANCE     |           | KIOSK INFO               |       |  |
|      |                                                                                | OPEN ALL BOXES  | ;               | CONFIRM        | ACCURACY       |           | NETWORK                  |       |  |
|      |                                                                                | CLEAR ALL BOXES | 5               | TO\<br>CONFIGI | VER<br>JRATION |           | FUNCTIONALITY<br>OPTIONS |       |  |
|      |                                                                                | WEB SERVICES    |                 | NETV           | VORK           |           |                          |       |  |
|      |                                                                                | TEST DELIVERY   | <u> </u>        | DISABLI        | E BOXES        | >         |                          |       |  |
|      |                                                                                | TEST CAMERA     | CAMERA REBOOT   |                |                |           |                          |       |  |
|      |                                                                                | CHANGE THEME    |                 | IMPORT         | ODROID         |           | v1.2                     | .1 🗢  |  |
|      |                                                                                |                 |                 | Figu           | re 57          |           |                          |       |  |
| 2    | If a box has already been<br>disabled, it will be listed                       | ВАСК            |                 |                | D BOXES        | DE        |                          | ?     |  |
|      | Admin>Maintenance>                                                             | 2               | 6 8             | <b>)</b>       |                |           |                          |       |  |
|      | Disable Boxes screen                                                           | ENTER           | THE BC          | )X NUMBER      | YOU WIS        | H TO DISA | ABLE                     |       |  |
|      | "DISABLED BOXES".                                                              |                 | 1               | 2              | 3              | Ø         |                          |       |  |
|      | Record any boxes listed as disabled.                                           |                 | 1               |                |                |           |                          |       |  |
|      | If there are any boxes                                                         |                 | 4               | 5              | 0              |           |                          |       |  |
|      | can click on the individual                                                    |                 | 7               | 8              | 9              | ENTER     |                          |       |  |
|      | box number listed under<br>"DISABLED BOXES" to                                 |                 |                 | 0              |                |           |                          |       |  |
|      | remove it from the list and                                                    |                 |                 |                |                |           | v1.2.                    | ı (;- |  |
|      | receiving deliveries.                                                          |                 |                 | Figu           | re 58          |           |                          |       |  |

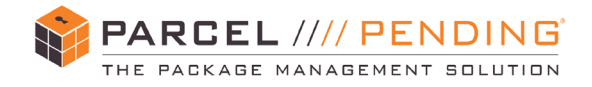

#### **Testing Camera**

| Step |                                                                        | Action          |                        |                          |  |  |  |  |  |
|------|------------------------------------------------------------------------|-----------------|------------------------|--------------------------|--|--|--|--|--|
|      | Installation Technician                                                |                 |                        |                          |  |  |  |  |  |
| 1    | Admin>Actions>Test<br>Camera – Perform a                               | BACK ADMIN MODE |                        |                          |  |  |  |  |  |
|      | ensure the camera is                                                   | L               | <b>N</b>               | •                        |  |  |  |  |  |
|      | working properly.                                                      | OPEN BOX        | PACKAGE MAINTENANCE    | KIOSK INFO               |  |  |  |  |  |
|      | A live picture will appear                                             | OPEN ALL BOXES  | CONFIRM ACCURACY       | NETWORK                  |  |  |  |  |  |
|      | on the touchscreen to                                                  | CLEAR ALL BOXES | TOWER<br>CONFIGURATION | FUNCTIONALITY<br>OPTIONS |  |  |  |  |  |
|      | working properly. Reach                                                | WEB SERVICES    | NETWORK                |                          |  |  |  |  |  |
|      | out to your Contact if a live                                          | TEST DELIVERY   | DISABLE BOXES          |                          |  |  |  |  |  |
|      | You will receive a call back                                           | TEST CAMERA     | REBOOT                 |                          |  |  |  |  |  |
|      | and will work with support                                             | CHANGE THEME    | IMPORT ODROID          | v1.2.1 ᅙ                 |  |  |  |  |  |
|      | to troubleshoot the issue(s)<br>until the camera operates<br>properly. |                 | Figure 59              |                          |  |  |  |  |  |

#### **Test Delivery**

| Step                   |                                                                                                    | Action                |        |           |       |                                       |                                                                                                    |
|------------------------|----------------------------------------------------------------------------------------------------|-----------------------|--------|-----------|-------|---------------------------------------|----------------------------------------------------------------------------------------------------|
|                        | Ins                                                                                                    | stallation Technic    | cian   |           |       |                                       |                                                                                                    |
| 1                      | <b>Test Delivery -</b> Test<br>delivery is a test of<br>delivering a package,<br>ensuring the notification is | ENTE                  | Welcom |           |       |                                       | •                                                                                                    |
|                        | received, and that the                                                                                        |                       | 1      | 2         | 3     | 8                                     |                                                                                                    |
|                        | by using a code.                                                                                              |                       | 4      | 5         | 6     |                                       |                                                                                                    |
|                        |                                                                                                    |                       | 7      | 8         | 9     | ENTER                                 |                                                                                                    |
| use the Parcel Pending |                                                                                                    |                       | 0      |           |       |                                       |                                                                                                    |
| courier code 255010 to |                                                                                                    | SPECIAL.<br>DELIVERY. |        |           |       |                                       |                                                                                                    |
|                        | begin a lest delivery.                                                                                        |                       |        | Figu      | re 60 |                                       |                                                                                                    |
| 2                      | On the next screen it will<br>prompt you to scan the<br>package's bar code.                                   | BACK Counter Mode     | EL     | 0         | BACK  | DECUPANT N<br>Tes<br>Ad:              | Counter Made    Counter Made                                                                                                    |
|                        | <ul> <li>Select "skip scan" to<br/>move to the next<br/>screen.</li> </ul>                                    |                       |        | SKIP SCAN |       | 2 3 4<br>W E R<br>A S D<br>Z X<br>RY. | S         6         7         8         9         0         C           T         Y         U         I         O         P         CLEAR           P         G         H         J         K         L           Q         V         B         N         M         -           SPACE |
|                        | On the next screen,<br>enter "9999" and select<br>Test Account.                                               | ⊢ıgure 61             |        |           |       | ŀ                                     | <sup>−</sup> igure 62                                                                                                    |

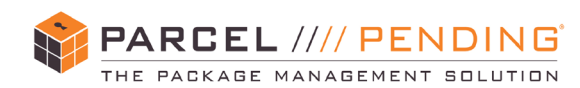

| 3 | The screen will then<br>prompt you to select a size<br>(small, medium, large, or<br>extra-large). You will start<br>with selecting a small box.                   | BACK     PLEASE SELECT LOCKER SIZE     MALL     MEDIUM     MEDIUM     Medium     Medium     Medium     Medium     Medium     Medium     Medium     Medium     Medium     Medium     Medium     Medium |
|---|----------------------------------------------------------------------------------------------------|----------------------------------------------------------------------------------------------------|
| 4 | A small box door will pop<br>open. There is no need to<br>insert anything into the<br>box, just close the door<br>after confirming the box<br>opens properly.     | COCKER IS NOW OPEN  INSERT PARCEL INTO LOCKER AND CLOSE DOOR WHEN FINISHED.                                                                                                    |
|   |                                                                                                    | Figure 64                                                                                                    |
| 5 | After you close the door,<br>the screen will state<br>"PACKAGE DELIVERED".<br>The screen will ask you if<br>you want to deliver another<br>package, select "YES". | PACKAGE DELIVERED!         Would you like to deliver another         PACKAGE?         Yes         No                                                                                                    |
|   |                                                                                                    | Figure 65                                                                                                    |

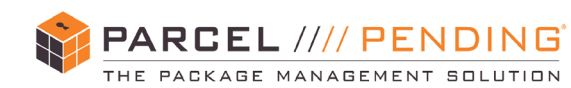

| 6 | Continue to repeat steps 2-                                                                                            | BACK                  |                   |      |        |       |       | ? |
|---|----------------------------------------------------------------------------------------------------|-----------------------|-------------------|------|--------|-------|-------|---|
|   | are made as follows:                                                                                                   | PLEAS                 | SE SE             | LEC  | T LO   | CKEP  | RSIZE | 8 |
|   | <ul><li>three small;</li><li>three medium;</li></ul>                                                                   |                       | SMAL<br>6 availae | L    | M<br>4 |       |       |   |
|   | <ul><li>three large; and</li><li>three extra-large boxes.</li></ul>                                                    |                       | LARG<br>2 availar | E    | ×      |       |       |   |
|   | <b>Note:</b> In the event there are other box sizes not                                                                |                       |                   |      | RSIZE  |       |       |   |
|   | listed above, make three<br>deliveries to each<br>additional box size.                                                 |                       |                   | Figu | re 66  |       |       |   |
| 8 | After completing your last<br>delivery, call the first Point<br>of Contact to obtain the<br>pickup codes for your test | Welcome to Kiosk A    |                   |      |        |       | (     | ? |
|   | denvenes.                                                                                                    |                       | 1                 | 2    | 3      | Ø     |       |   |
|   |                                                                                                    |                       | 4                 | 5    | 6      |       |       |   |
|   |                                                                                                    |                       | 7                 | 8    | 9      | ENTER |       |   |
|   |                                                                                                    |                       |                   | 0    |        |       |       |   |
|   |                                                                                                    | SPECIAL.<br>DELIVERY. |                   |      |        |       |       |   |
|   |                                                                                                    |                       |                   | Figu | re 67  |       |       |   |

#### **Test Error Messages**

| Step |                                                             | Action                             |          |  |  |  |  |  |  |
|------|-------------------------------------------------------------|------------------------------------|----------|--|--|--|--|--|--|
|      | Installation Technician                                     |                                    |          |  |  |  |  |  |  |
| 1    | Locker System Error – In                                    | PARCEL //// PENDING                | ?        |  |  |  |  |  |  |
|      | the event there is a<br>communication error with            | LOCKER SYSTEM                      |          |  |  |  |  |  |  |
|      | the system (i.e. control board unplugged,                   | ERROR                              |          |  |  |  |  |  |  |
|      | configuration error, etc.),<br>the screen in Figure 68 will | For technical support, call us at: |          |  |  |  |  |  |  |
|      | appear, prompting the<br>Installation Technician to         | (855) 316-4756                     |          |  |  |  |  |  |  |
|      | contact Technical Support.                                  | GO HOME                            |          |  |  |  |  |  |  |
|      |                                                             |                                    | v1.2.1 🙃 |  |  |  |  |  |  |
|      |                                                             | Figure 68                          |          |  |  |  |  |  |  |

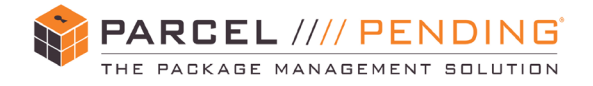

#### **Final Open All Door Test**

| Step | Action                                                               |                 |                        |                          |  |  |  |  |  |
|------|----------------------------------------------------------------------|-----------------|------------------------|--------------------------|--|--|--|--|--|
|      | Installation Technician                                              |                 |                        |                          |  |  |  |  |  |
| 1    | Perform an "Open All Boxes" test<br>a 3rd time to verify the lockers | ВАСК            | ADMIN MODE             | e (?)                    |  |  |  |  |  |
|      | Record any boxes that do not                                         | <b>\$</b>       | ٩                      | •                        |  |  |  |  |  |
|      | open or open out of sequential                                       | OPEN BOX        | PACKAGE MAINTENANCE    | KIOSK INFO               |  |  |  |  |  |
|      | older.                                                               | OPEN ALL BOXES  | CONFIRM ACCURACY       | NETWORK                  |  |  |  |  |  |
|      | IMPORTANT: All locker doors                                          | CLEAR ALL BOXES | TOWER<br>CONFIGURATION | FUNCTIONALITY<br>OPTIONS |  |  |  |  |  |
|      | selecting the "Open All Boxes"                                       | WEB SERVICES    | NETWORK                |                          |  |  |  |  |  |
|      | option, verify there is nothing that                                 | TEST DELIVERY   | DISABLE BOXES          |                          |  |  |  |  |  |
|      | will interfere with the doors                                        | TEST CAMERA     | REBOOT                 |                          |  |  |  |  |  |
|      | results of all 3 "Open All Boxes"                                    | CHANGE THEME    | IMPORT ODROID          | v1.2.1 🔶                 |  |  |  |  |  |
|      | tests.                                                               |                 | Figure 69              |                          |  |  |  |  |  |

#### **Query Sensors**

| Step                                                                                                    |                                                        | Action                 |                  |                |  |  |  |  |  |
|----------------------------------------------------------------------------------------------------|--------------------------------------------------------|------------------------|------------------|----------------|--|--|--|--|--|
|                                                                                                    | Installation Technician                                |                        |                  |                |  |  |  |  |  |
| 1                                                                                                    | Admin>Maintenance>Query<br>Sensors – Perform an "Query | ВАСК                   | ADMIN MODE       | ?              |  |  |  |  |  |
|                                                                                                    | Sensors" test to verify the locker                     | <b>A</b> (1)           | •                | ♥              |  |  |  |  |  |
| sensors are working correctly.<br>Select Query Sensors from the<br>Maintenance drop down column<br>(Figure 70). | OPEN BOX                                               | HARDWARE CONFIGURATION |                  |                |  |  |  |  |  |
|                                                                                                    | Maintenance drop down column (Figure 70).              | OPEN ALL BOXES         | PACKAGE          | BOX            |  |  |  |  |  |
|                                                                                                    |                                                        | CLEAR ALL BOXES        | QUERY<br>SENSORS | LIGHT CONTROLS |  |  |  |  |  |
|                                                                                                    |                                                        | SYNC DATA              | CONFIRM ACCURACY | FUNCTIONALITY  |  |  |  |  |  |
|                                                                                                    |                                                        | TEST CAMERA            | TOWER            | CHANGE 🗸       |  |  |  |  |  |
|                                                                                                    |                                                        |                        | Figure 70        |                |  |  |  |  |  |

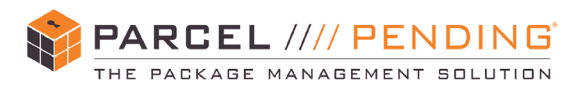

| 2 | Select Query Sensors to perform<br>a "Query Sensors" test. (Figure<br>71).                                                                               | BACH |        | QUERY SENSORS                | TEST SE    | NSORS              | • |
|---|----------------------------------------------------------------------------------------------------|------|--------|------------------------------|------------|--------------------|---|
| 3 | At the "Select Query Mode"<br>select the option to test "All<br>Boxes", then press Check All<br>(Figure 72).                                             | BAC  | SELECT | GUERY<br>GUERY<br>Dot:       | MIN MODE   | Creck Al           | 3 |
| 4 | Once all the sensors have been<br>queried, the results for each box<br>should be: Box State = empty;<br>Door State = closed; Pending = 0<br>(Figure 73). | BACH | SELECT | ADN<br>STATUS: QU<br>QUERY A | II Boxes   | NSDRS<br>Check All | 0 |
|   | <b>IMPORTANT:</b> If the Box State =                                                                                                    |      | Box    | Box State                    | Door State | Pending            |   |
|   | full, there is something in the identified box. Please remove the                                                                                        |      | 1      | empty                        | closed     | 0                  | > |
|   | item(s) and run the test again.                                                                                                    |      | 2      | empty                        | closed     | 0                  |   |
|   |                                                                                                    |      | 3      | empty                        | closed     | 0                  |   |
|   | If the Door State = open, close                                                                                                    |      | 4      | empty                        | closed     | 0                  |   |
|   | again.                                                                                                    |      | 5      | empty                        | closed     | 0                  |   |
|   | If Pending = 1, the box has a<br>pending pick up from your test<br>deliveries. Please complete the<br>test delivery pick up and run the<br>test again.   |      |        | Fi                           | gure 73    |                    |   |

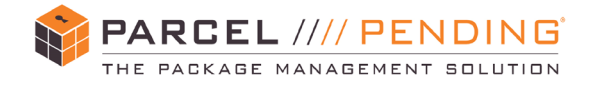

#### **Cleanup, Collateral, and Closing**

| Step | Action                                                                                                    |  |  |  |  |  |
|------|----------------------------------------------------------------------------------------------------|--|--|--|--|--|
|      | Installation Technician                                                                                                    |  |  |  |  |  |
| 1    | After the installation is complete first perform an "open box" on box 1 to place the spare key inside box 1. Close the door and ensure it locks.                                                                                                    |  |  |  |  |  |
| 2    | After the key in placed inside,<br>disable box 1, therefore not allowing<br>it to receive deliveries.<br>Note: The only exception to this rule<br>is in the event the Property Manager<br>requests a copy of the key, in which<br>case the technician will provide it to<br>the Property Manager at the end of<br>the installation instead of placing it<br>inside of box 1.<br>BACK ADMIN MODE<br>DISABLED BOXES<br>I 2 3<br>I 2 3<br>I |  |  |  |  |  |
| 3    | Gather all trash, packing materials, and boxes for disposal. Consult with the Property Management to determine the best location for disposal.                                                                                                    |  |  |  |  |  |
| 4    | <ul> <li>After the site has been cleaned up, take photo's of the installation from various angles.</li> <li>Please ensure all photo's of the following are clear, preferably at a high resolution:</li> <li>Overview of system (Left, Middle, Right)</li> <li>L-brackets secured to wall and towers</li> <li>Top view of wire channels</li> <li>Kiosk info screen</li> <li>Tower configuration screen</li> <li>Network status screen</li> <li>Backup Battery</li> <li>Triangle bit screwdriver left in screen locker</li> <li>Key left in locker 1 <u>OR</u> photo of card who key was left with</li> <li>Installation Checklist</li> </ul>                                                                                                    |  |  |  |  |  |
| 5    | Fill out the signoff sheet and obtain the signature of the Property Manager after completion.                                                                                                    |  |  |  |  |  |
| 6    | Email the signoff sheet, along with all photos, to your Project Manager or designated contact on the same day of service. Be sure to include the Project ID and "Parcel Pending Install" in the subject heading of your email. Check out with Project Manager                                                                                                    |  |  |  |  |  |

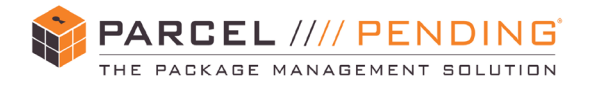

#### or designated contact after you send your email.

#### LOCKER TOWER IMAGES

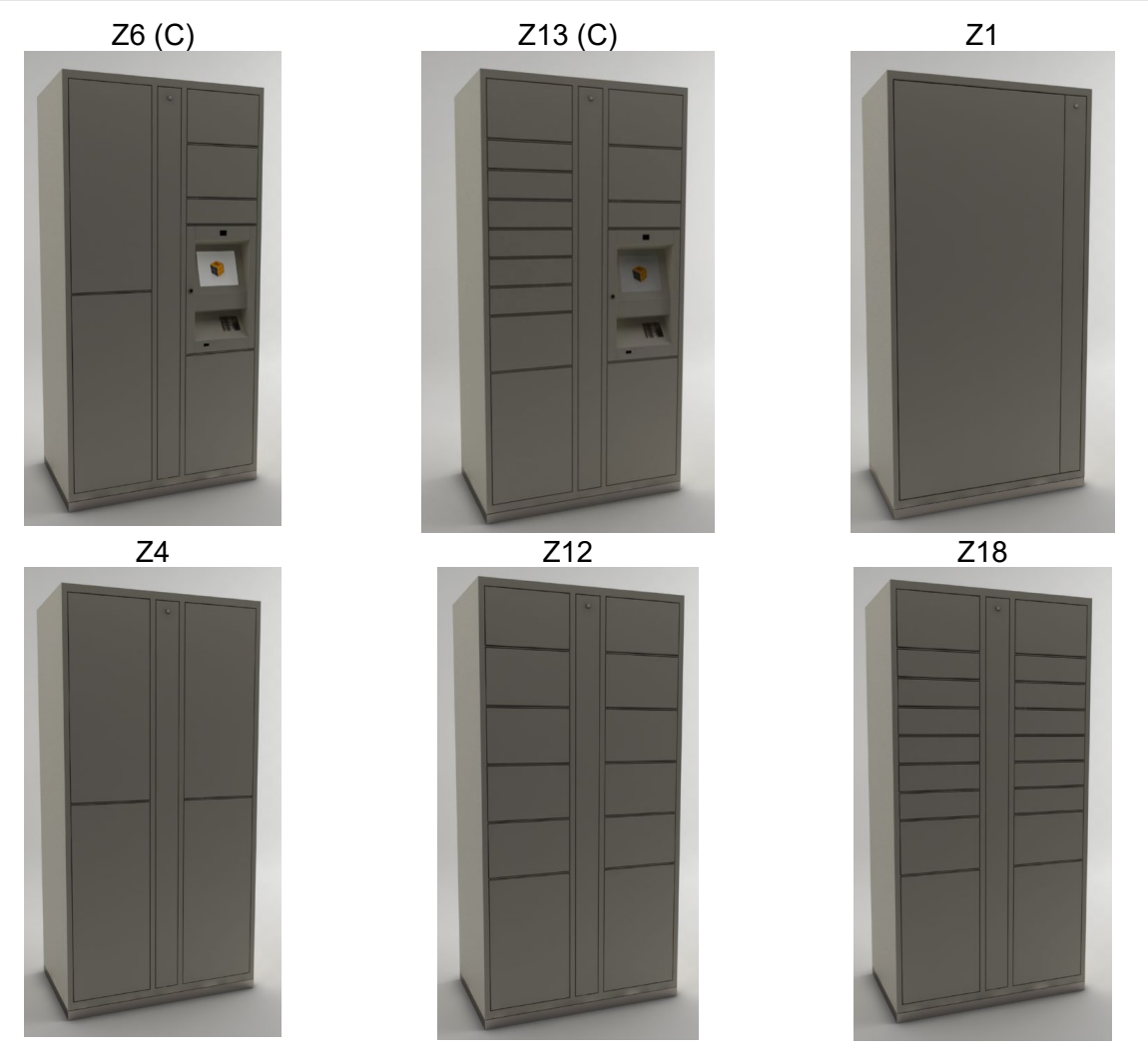

#### **REVISION HISTORY**

| Version | Author/Summary of changes                                                                                     | Revision<br>Date | Review<br>Date | Reviewer/Approver<br>Name             |
|---------|----------------------------------------------------------------------------------------------------|------------------|----------------|---------------------------------------|
| 1.0     | Dustin Campbell - original                                                                                    | 04/07/2020       | 04/07/2020     | John Martinez,<br>Joe Cano            |
| 2.0     | Dustin Campbell: revised<br>photo checklists preliminary<br>setup, pre-installation, and<br>post installation | 04/24/2020       | 04/xx/2020     | John Martinez,<br>Christian Carpenter |

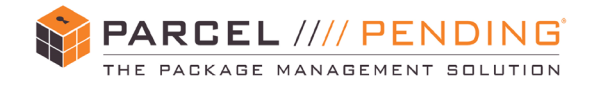

#### INSTALLATION CHECKLISTS

| PARCEL III PENDING PRE-INSTALL SURVEY CHECKLIST                                                                                   |                               |           |                                |          |          |  |  |
|----------------------------------------------------------------------------------------------------|-------------------------------|-----------|--------------------------------|----------|----------|--|--|
| Installation/Location Name:                                                                                                    |                               |           |                                | _        |          |  |  |
| Location:                                                                                                    | City:                         |           | State:                         |          |          |  |  |
| Onsite Contact:                                                                                                    | First Name:                   |           | Last Name:                     | _        |          |  |  |
| Where will the lockers be installed:                                                                                              | Indoor                        |           | Outdoor                        |          |          |  |  |
| Is there 110v power outlet where lockers will be placed?:                                                                         | Yes                           |           | No                             | Г        | 1        |  |  |
| If yes, what is the height of the outlet? (Take a photo of the outlet)                                                            |                               |           |                                | -        |          |  |  |
| Verify the outlet is not on a switch, dimmer or timer.                                                                            |                               |           | Verified                       |          |          |  |  |
| Lockers being installed on 1st Floor?                                                                                             | Yes                           |           | No                             | T        | Ŧ        |  |  |
| <ul> <li>If no power, when will it be installed? (Please confirm with property)</li> </ul>                                        |                               |           | -                              | -        | -        |  |  |
| is the data near the same location?:                                                                                              | Yes                           |           | No                             | T        | T        |  |  |
| <ul> <li>If yes, are data line(s) active? (connected to a switch/router - can you get an internet connection)</li> </ul>          | Yes                           | Ħ         | No                             | ╞╋╴      |          |  |  |
| Run VPN test. (Software emailed to you)                                                                                           | Yes                           | ╞╡        | No                             | ╞        | ŧ        |  |  |
| I not when will the data line he installed?                                                                                       |                               |           |                                | <u> </u> | <u>+</u> |  |  |
| Diagon provide the first 8 last name of the IT contrast (shops # If namelike as well)                                             |                               |           |                                | _        | _        |  |  |
| · Please provide the link & last name of the fit contact (phone # it possible as wer)                                             | Dowoll                        | -         | Brick                          |          | +        |  |  |
| What type of material is the wall? (Take multiple photos of the walls)                                                            | Plaster                       | $\vdash$  | Concrete                       | ┢        | ╉─┤      |  |  |
|                                                                                                    | Other                         |           | Type:                          | -        | ┹        |  |  |
|                                                                                                    | Wood                          |           | Aluminum                       | T        |          |  |  |
| What type of framing?                                                                                                    | Steel                         |           | Other/Type:                    |          | 1        |  |  |
| Dimension of each tower is 79.5" H x 40" W x 24" D. is there enough space?                                                        | Yes                           |           | No (please advise why)         | T        | T        |  |  |
| (Refer to your work order for number of towers for this location)                                                                 |                               |           |                                |          | -        |  |  |
| is there anything on the wall or floor that will need to be moved?                                                                | Yes                           |           | No (please advise why)         |          | 1        |  |  |
| (Take multiple photos of the location and a brief 10-15 second video of the install location)                                     |                               |           |                                | _        | -        |  |  |
| Are there any ADA compliance issues? (walkway width, etc)                                                                         | Yes (please advise what)      |           | No                             | Г        |          |  |  |
| Is there a 36" clearance in the hallway?                                                                                          | Yes                           |           | No (please advise why)         |          |          |  |  |
| <ul> <li>Is there a 5' turning radius at all points in the install area (after accounting for towers being installed)?</li> </ul> | Yes                           |           | No (please advise why)         | Г        |          |  |  |
| Is there a base board?                                                                                                    | Yes                           |           | No (please advise why)         | T        | 1        |  |  |
| If yes, please advise what size (height and width)                                                                                |                               |           |                                | _        |          |  |  |
| Is the data near the same location?:                                                                                              | Yes                           |           | No                             |          |          |  |  |
| Hann to the annual to the same for dotters of                                                                                     | Stairs                        |           | Elevator                       | L        |          |  |  |
| Please find the best route for delivery and check all applicable                                                                  | Hallways                      | $\square$ | Loading Dock                   | ┶        | ╉─       |  |  |
| (Take multiple photos and a brief 10-15 second video of the delivery route)                                                       | Doorways                      | $\vdash$  | Curb Access                    | ┺        | ┛        |  |  |
| Millions and sinter the second Michigan of Law 1997                                                                               | Other                         |           | type.                          | —        | _        |  |  |
| If there are stairs, now many flights and now wide?                                                                               | 1                             |           |                                | —        | _        |  |  |
| If there is an elevator, what are the elevator intenor dimensions?                                                                | 1                             |           |                                |          | _        |  |  |
| If there is an elevator, what are the elevator door dimensions?                                                                   |                               | _         | 1                              | —        | _        |  |  |
| If there is a loading dock, is there a ramp?                                                                                      | Yes                           | 4         | No                             | ╞        | ╧        |  |  |
| If there is a loading dock, will the truck require a lift?                                                                        | Yes                           |           | NO                             |          |          |  |  |
| <ul> <li>If there are doorways to pass through, please provide height &amp; width for all.</li> </ul>                             |                               | _         |                                | _        | _        |  |  |
|                                                                                                    | Rough Concrete                | $\square$ | Sealed Concrete                | ┢        | ┥        |  |  |
| What is the floor type?                                                                                                    | Carpet                        | $\vdash$  | Laminate<br>Other/Type:        | ┢        | ╉─┤      |  |  |
| Ann Ann Annan Ionaith Jinka a stakan with a tanait                                                                                | Tie                           | ╞╡        | Outen Type.                    | ╞        | ╪┿       |  |  |
| Are the moors revery (take a picture with a rever)                                                                                | Tes                           | ⊨         | NU NI                          | ╞        | ╪        |  |  |
| is there potential for damage to the noors while placing the units?                                                               | Yes                           |           | NO                             | ┶        | <u> </u> |  |  |
| Prease take a minimum of 20 photos of the Install location fr                                                                     | om various angles and distar  | 1098.     |                                | _        | _        |  |  |
| Please provide a minimum of 2 brief videos (10-15 seconds) of the install area and delivery path. A                               | iny extra video to help under | stand v   | what we are working with is va | aluab    | die.     |  |  |
| PLEASE NOTE ANY OTHER OBSERVATIONS FROM THE                                                                                       | PRE-INSTALL VISIT BELOW       | :         |                                |          |          |  |  |
|                                                                                                    |                               |           |                                |          |          |  |  |
|                                                                                                    |                               |           |                                |          |          |  |  |

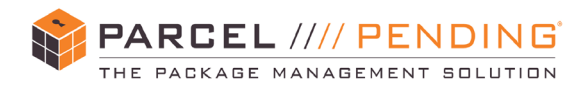

| PARCEL //// PENDING PRE-INSTALL                                      | SURVEY CHECKLIST - SALEFORCE CHE | CKLIST             |      |  |  |  |  |
|----------------------------------------------------------------------|----------------------------------|--------------------|------|--|--|--|--|
| Installation/Location Name:                                          |                                  |                    |      |  |  |  |  |
| Droje                                                                | ort Site Accessibility:          |                    |      |  |  |  |  |
| Parking for 24' truck with a lift gate?                              | Yes                              | No                 |      |  |  |  |  |
| No Parking for Lift Gate Truck? Explain                              |                                  |                    |      |  |  |  |  |
| Free Parking for Installation Tech?                                  | Yes                              | No                 |      |  |  |  |  |
| No Free Parking for Tech? Explain                                    |                                  |                    |      |  |  |  |  |
| Is Construction Gear Required?                                       | Yes                              | No                 |      |  |  |  |  |
| Lockers being Installed on 1st Floor?                                | Yes                              | No                 |      |  |  |  |  |
| Stairs/elevator required for delivery? (if yes, please advise which) | Yes                              | No                 |      |  |  |  |  |
| Lockers not on first floor? Give Details                             |                                  |                    |      |  |  |  |  |
| Clear path to deliver to location?                                   | Yes                              | No                 |      |  |  |  |  |
| No Clear Path to Location? Explain                                   |                                  |                    |      |  |  |  |  |
| Ins                                                                  | tallation Location:              |                    |      |  |  |  |  |
| Floor Plan Recieved, Approved & Accurate?                            | Yes                              | No                 |      |  |  |  |  |
| Requested Pics of Install Location?                                  | Yes                              | No                 |      |  |  |  |  |
| Are You Sending 20+ Pictures?                                        | Yes                              | No                 |      |  |  |  |  |
| Electric Outlet Installed & Energized?                               | Yes                              | No                 |      |  |  |  |  |
| Data Jack Installed?                                                 | Yes                              | No                 |      |  |  |  |  |
| Internet Connected to Data Jack                                      | Yes                              | No                 |      |  |  |  |  |
| Is the property using Cradle Point Internet (wi-fi)?                 | Yes                              | No                 |      |  |  |  |  |
| Type of Framing                                                      |                                  |                    |      |  |  |  |  |
| Type of Wall                                                         |                                  |                    |      |  |  |  |  |
| Type of Flooring                                                     |                                  |                    |      |  |  |  |  |
| Slope greater than 3/4"?                                             | Yes                              | No                 |      |  |  |  |  |
| Installing Conduit/Pre-Installing Cables                             | Conduit                          | Pre-Installing Cal | bles |  |  |  |  |
| Lockers to be Installed in an Alcove?                                | Yes                              | No                 |      |  |  |  |  |
| Is PPE/Construction Gear Required                                    | Yes                              | No                 |      |  |  |  |  |

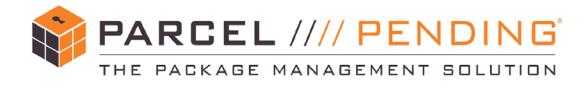

#### Installation Photo Checklist

#### Pre-Delivery

Data + power outlets

Overview of installation location

Photos notating any pre-installation damage, i.e. floor damage, wall damage, etc.

#### Pre-Installation

Inventory overview (i.e. L-brackets, screws, wire channels, skirts, etc.)

Inspection of towers

Photos of damage to towers

#### End of Installation Photos

- Overview of system (Left, Middle, Right)
- L-brackets secured to wall and towers
- Top view of wire channels
- Kiosk info screen
- Tower configuration screen
- Network status screen
- Backup Battery

Triangle bit screwdriver left in screen locker

Photo showing camera is working

Key left in locker 1 <u>OR</u> photo of card who key was left with

Installation Checkoff List

Locker map layout (notate on floor plan provided)

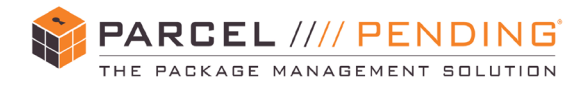

#### Parcel Pending Installation – Expectations

- 1. Technician must arrive by 9:30am at the installation site
  - a. Upon tech arrival, email notification must be sent to <u>installs@parcelpending.com</u> notifying the team of arrival
  - b. Tech is to inspect install location ahead of locker delivery for power, data, and a clear delivery pathway and email <u>installs@parcelpending.com</u> with any concerns
- 2. Delivery team arrives between 9:30 10:30am
  - a. When delivery arrives onsite, email notification must be sent to installs@parcelpending.com
  - b. Technician name and number will be provided to delivery team for delivery coordination
  - c. Once the towers are delivered into the installation location the technician must inspect all towers individually for damage
    - i. If any damage is notated, please reach out directly to Parcel Pending Project Manager to discuss damage and next steps
    - ii. Damage must be notated with photos and email must be sent to installs@parcelpending.com
  - d. No decisions are to be made by installing technician and any site contacts without first consulting a Parcel Pending representative, i.e. removal of towers, swapping of towers, changes of tower layout, etc.
  - e. Technician must take inventory of all parts and notify <u>installs@parcelpending.com</u>if missing any parts immediately so we can provide next steps to Installing Technician and onsite contacts
- 3. Beginning of installation (Estimate 1 hour per tower)
  - a. Once the connection of towers begins, email notification must be sent to installs@parcelpending.com
  - b. Tech to follow provided "Installation Instructions" for specific manufacturer
- 4. Installation Completion
  - a. Once testing of installation is complete, email notification must be sent to installs@parcelpending.com
  - b. Final testing includes: 3x open box, 3x test delivery/pickup of each available locker size, power status, and internet status
  - c. Finalphotosmustbeattachedtotheemailaswell
    - i. Photo requirements included in separate documentation

CLOSING NOTES MUST BE SENT TO <u>INSTALLS@PARCELPENDING.COM</u> BEFORE TECHNICIAN LEAVES THE PREMISES

Install Checklist

| Location Name:     |      |      |   |      |       |         |
|--------------------|------|------|---|------|-------|---------|
| Tech Name:         | <br> | <br> | M | M M. |       | 200 Mil |
| Date/s of install: |      | <br> |   |      | x. x. |         |

Check yes or no for the following. If No is selected for any of the below, please explain why it was not complete.

**Property Readiness** 

- ΥN
- □ □ Site was ready
- □ □ Site has power
- □ □ Site has internet
- □ □ Lockers Fit in original location (if not, what changed?)

#### Hardware

- ΥN
- □ □ Lockers are level and bolted together (No gaps between lockers)
- □ □ Lockers are secured to the wall (Does not Apply to Build ins)

#### Aesthetics

- ΥN
- □ □ Lockers have been cleaned off (no dirt/ stickers/ tape)
- □ □ NO exposed cabling
- □ □ Lockers are Damage free (If not note damage and attached photos)
- □ □ Property is Damage free (If not note damage and attached photos)

#### Functionality

- ΥN
- □ □ Clear box was successful
- □ □ Test Delivery was successful

Where was key left on-site? In box#1 or with Management? If with management need full name.

| First Name: | Last Name: |
|-------------|------------|
|             |            |

Additional Comments:

Please submit this check list with pictures to Parcel Pending for approval before the tech is let go.

#### Installation Photo Checklist

#### Pre-Delivery

Overview of installation location

Photos notating any pre-installation damage, i.e. floor damage, wall damage, etc.

#### Pre-Installation

] Inventory overview (i.e. L-brackets, screws, wire channels, skirts, etc.)

| 1115       | ۶ŀ | Je | - | - | IC | 11 | וכ | U | υ | ٧١ | /e | S |  |  |
|------------|----|----|---|---|----|----|----|---|---|----|----|---|--|--|
| <b>D</b> 1 |    |    |   |   |    | r  |    |   |   |    |    |   |  |  |

Photos of damage to towers

#### End of Installation Photos

- Overview of system (Left, Middle, Right)
- L-brackets secured to wall and towers
- Top view of wire channels
- Kiosk info screen

\_\_\_\_ Tower configuration screen

Network status screen

Backup Battery

Triangle bit screwdriver left in screen locker

Photo showing camera is working

Key left in locker 1 <u>OR</u> photo of card who key was left with

Installation Checkoff List

Locker map layout (notate on floor plan provided)

Hideaway Key Box (located on roof shelving inside of the screen locker)

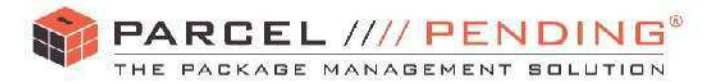

#### White Glove Quality Audit Checklist

Must be completed upon delivery and included with Delivery Receipt/Proof of Delivery.

| HAWB / BOL:       |               | Date of Delivery: / | 1 |
|-------------------|---------------|---------------------|---|
| Service Provider: |               |                     | ; |
| Consignee Name:   |               |                     |   |
| Street Address:   |               |                     |   |
| City:             | State:        | Zip code:           |   |
| Locker Count:     | Pallet Count: | Weight (lbs.):      |   |

#### White Glove Service Provider and Service Technician must take a photograph for all questions answered with "Yes" below. (2) The Delivery Receipt/Proof of Delivery <u>MUST</u> be notated with specific damage comments. (3) Provide specific door count on all damaged tower(s).

|             | <b>Quality Audit Items</b>                                                           | Yes | No | Comments |
|-------------|--------------------------------------------------------------------------------------|-----|----|----------|
| Pro<br>pacl | vide all side access to perform external<br>kaging inspection.                       |     |    |          |
| 1.          | Are the pallets missing stretch wrap or banding prior to Quality Audit?              |     |    |          |
| 2.          | Are the four vertical corner guards missing on all pallets?                          |     |    |          |
| 3.          | Are there any significant dents or cuts in corner guards?                            |     |    |          |
| 4.          | Are there any tears, holes, or cuts in the corrugated packaging?                     |     |    |          |
| Ren<br>con  | ove packaging and inspect locker<br>lition.                                          |     |    |          |
| 5.          | Any damage from items notated in the external packaging audit?                       |     |    |          |
| 6.          | Any damage in a different area not notated in package audit?                         |     |    |          |
| Tra<br>plac | nsport lockers to installation location and<br>e per Service Technician instruction. |     |    |          |
| 7.          | Any damage on doors or sides that will be exposed after installation?                |     |    |          |

#### **QUALITY AUDIT CHECKLIST** (Must be returned along with the POD)

| WHITE GLOVE SERVICE PROVIDER SIGNATURE: | SERVICE TECHNICIAN SIGNATURE: |
|-----------------------------------------|-------------------------------|
|                                         |                               |
|                                         | 1                             |

WHITE GLOVE SERVICE PROVIDER and SERVICE TECHNICIAN NOTE: Contact Parcel Pending Logistics @ 855-316-4756 if damage to the shipment will prevent installation or if approval to execute different delivery or installation instructions is being requested for the order.

| Delivery Checklist |  |  |  |  |
|--------------------|--|--|--|--|
| Location Name      |  |  |  |  |
| Technician Name    |  |  |  |  |
| Delivery Date      |  |  |  |  |

| Site Readiness                                               |      |              |  |  |  |
|--------------------------------------------------------------|------|--------------|--|--|--|
| Is site ready?                                               | YES  | NO           |  |  |  |
| Does location match floorplan?                               | YES  | NO           |  |  |  |
| Will all towers fit in correct location to match floorplan?  | YES  | NO           |  |  |  |
| Is power outlet installed in correct location per floorplan? | YES  | NO           |  |  |  |
| Does outlet have power?                                      | YES  | NO           |  |  |  |
| If "NO" please provide ETA of live power.                    | DATE | a-a-a-a-a-a- |  |  |  |
| Is data outlet installed in correct location per floorplan?  | YES  | NO           |  |  |  |
| Does site have live internet?                                | YES  | NO           |  |  |  |
| (If "YES" can you surf web with your laptop?)                | YES  | NO           |  |  |  |

If answering "NO" to any of the Site Readiness questions please call support.

| Delivery                                                                  |              |  |  |  |  |
|---------------------------------------------------------------------------|--------------|--|--|--|--|
| Delivery truck arrival time                                               | HRMINS_AM/PM |  |  |  |  |
| Was there any damage lockers before moved into building/install space?    | YES NO       |  |  |  |  |
| Was it noted on driver's paperwork?                                       | YES NO       |  |  |  |  |
| Was there any damage to lockers after moving into building/install space? | YES NO       |  |  |  |  |
| Was it noted on driver's paperwork?                                       | YES NO       |  |  |  |  |
| Was there any damage to building by delivery team?                        | YES NO       |  |  |  |  |
| Was it noted on driver's paperwork?                                       | YES NO       |  |  |  |  |
| Delivery truck release/completion time                                    | HRMINS_AM/PM |  |  |  |  |

If "YES" to any of the Delivery questions please submit pictures and call support asap

| Towers                                                        |     |    |  |
|---------------------------------------------------------------|-----|----|--|
| Are all parts/accessories in box below display on Main tower? | YES | NO |  |
| Are there enough comm. cables?                                | YES | NO |  |
| Are all comm. cables long enough to complete install?         | YES | NO |  |
| Are wire moldings needed?                                     | YES | NO |  |

If "NO" to any of the Towers questions please report to support team.

NOTES

Please submit form and pictures to Support for review before you can be released from site. Please put Location/Property name in subject line of email.

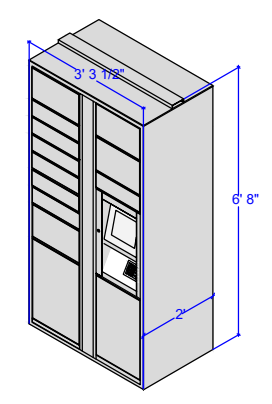

<u>Outlet Information :</u> Data and Power outlets should be located behind control tower at any height. \*Lockers will be about 2" away from wall.

Data and Power outlet should be located above control tower at 81" above finished floor. \*Lockers can sit flush with wall.

or

#### SYMBOLS:

Power Outlet: Standard 110V Electrical Outlet Ethernet Outlet: Dedicated RJ45 Data Jack

## //// PARCEL PENDING

Clarion Management - Tuscany Villas Indoor Towers

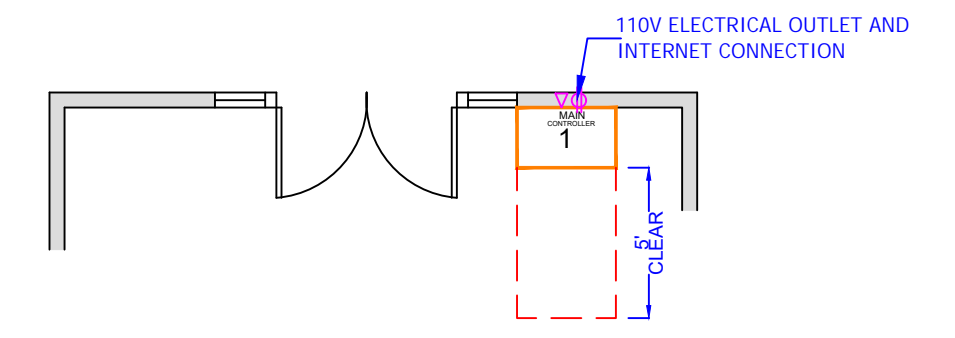

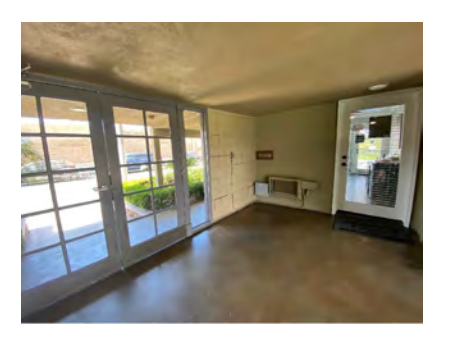

Disclaimer: Floor plan measurements are approximate and are for illustrative purposes only. While we make our best efforts towards the floor plan accuracy. We make no guarantee, warranty or representation as to the accuracy and completeness of the floor plan. Customer will be responsible for any construction related expenses to prepare the locker room, and shall ensure that the locker room complies with federal, state, and municipal laws, ordinances and regulations, including but not limited to ADA requirements.

UPDATED ON 6/24/2021 CREATED BY : JGY